# GRAPHICAL MAILING UNIT Model: GM30

**USERS MANUAL** 

## Table of Contents

| 1. | Introduction                                                             | 4                                                           |
|----|--------------------------------------------------------------------------|-------------------------------------------------------------|
| 2. | <ul> <li>1.1 Before Use</li> <li>1.2 Corresponding Versions</li></ul>    | 4<br>5<br>6<br>7<br>9<br><b>11</b>                          |
|    | 2.2 Data Type                                                            | . 11                                                        |
| 3. | Input Data Communication                                                 | 12                                                          |
|    | <ul><li>3.1 Connection</li><li>3.2 Modbus/TCP</li><li>3.3 SLMP</li></ul> | . 12<br>. 13<br>. 14                                        |
| 4. | Graph                                                                    | 16                                                          |
|    | 4.1 Trend Graph         4.2 Status graph                                 | . 16<br>.20                                                 |
| 5. | Mail Reporting                                                           | 22                                                          |
|    | <ul> <li>5.1 Overview</li></ul>                                          | .22<br>.23<br>.23<br>.23<br>.24<br>.24                      |
| 6. | Settings                                                                 | 25                                                          |
|    | <ul> <li>6.1 Setting flow</li> <li>6.2 Function Setting DIP SW</li></ul> | .25<br>.26<br>.26<br>.27<br>.27<br>.27<br>.28<br>.28<br>.28 |

|   | 6.4.2 Initial window                    | 29 |
|---|-----------------------------------------|----|
|   | 6.4.3 Confirm the software version      | 29 |
|   | 6.4.4 Connection method                 | 30 |
| 6 | 0.5 Network Setting                     | 31 |
|   | 6.5.1 Use DHCP                          | 31 |
|   | 6.5.2 Specify the IP address            | 31 |
| 6 | 6.6 Unit Setting                        | 32 |
|   | 6.6.1 Communication setting (HTTP/SNTP) | 33 |
|   | 6.6.2 Input Communication Setting       | 34 |
|   | 6.6.3 Setting of Graph                  | 44 |
|   | 6.6.4 Settings of mail report           | 47 |
| 6 | 0.7 Setting From Browser                | 54 |
|   | 6.7.1 Setting Procedure                 | 54 |
|   | 6.7.2 Initial Screen                    | 54 |
|   | 6.7.3 Network Setting                   | 55 |
|   | 6.7.4 Unit Setting                      | 55 |
|   |                                         |    |

### 7. Maintenance

56

| Maintenance by GM30CFG                   | .56                                                                                                    |
|------------------------------------------|----------------------------------------------------------------------------------------------------|
| 7.1.1 Calendar clock                     | 56                                                                                                    |
| 7.1.2 Information (version, MAC address) | 57                                                                                                    |
| 7.1.3 System Log                         | 57                                                                                                    |
| 7.1.4 Accumulation Preset                | 58                                                                                                    |
| 7.1.5 Test Mail                          | 58                                                                                                    |
| 7.1.6 Graph Operation                    | 58                                                                                                    |
| 7.1.7 Communication Log                  | 59                                                                                                    |
| Maintenance By Browser                   | .60                                                                                                    |
|                                          | Maintenance by GM30CFG         7.1.1 Calendar clock         7.1.2 Information (version, MAC address).         7.1.3 System Log         7.1.4 Accumulation Preset.         7.1.5 Test Mail         7.1.6 Graph Operation         7.1.7 Communication Log         Maintenance By Browser |

## 8. Appendix

| Appendix             |            |
|----------------------|------------|
| 8.1 Toubleshooting   | 61         |
| 8.1.1 GM30CFG        | .61<br>.61 |
| 8.1.3 LAN Connection | .62        |
| 8.1.4 Modbus/TCP     | .62        |
| 8.1.5 SLMP           | .63        |
| 8.1.6 Mail Reporting | .63        |

### 9. License

65

# **1.** Introduction

Thank you for choosing us. Before use, check the following information.

## 1.1 Before Use....

### ■ PACKAGE INCLUDES:

• Graphical mailing unit (1)

### MODEL NO.

Confirm Model No. marking on the product to be exactly what you ordered.

## **1.2 Corresponding Versions**

This Users Manual corresponds to the following versions of our products.

### USERS MANUAL

This Users Manual corresponds to model GM30 firmware version 1.0.x.x or later (Refer to "7.1.2 Information (version, MAC address)" on page 57).

Descriptions of this manual are based on the PC Configurator Software GM30CFG Version 1.0.x. Refer to "6.4.3 Confirm the software version" on page 29 to check your GM30CFG version No.

## **1.3 Precautions**

### ■ CONFORMITY WITH EU DIRECTIVES

- The equipment must be mounted inside the instrument panel of a metal enclosure.
- The actual installation environments such as panel configurations, connected devices, connected wires, may affect the protection level of this unit when it is integrated in a panel system. The user may have to review the CE requirements in regard to the whole system and employ additional protective measures to ensure the CE conformity.

### ■ GENERAL PRECAUTIONS

- Before you remove the unit or mount it, turn off the power supply and input signal for safety.
- Before you remove the terminal block or mount it, turn off the power supply for safety.

#### ENVIRONMENT

- Indoor use.
- When heavy dust or metal particles are present in the air, install the unit inside proper housing with sufficient ventilation.
- Do not install the unit where it is subjected to continuous vibration. Do not subject the unit to physical impact.
- Environmental temperature must be within 0 to 50°C (32 to 122°F) with relative humidity within 10 to 90% RH in order to ensure adequate life span and operation.

### WIRING

- Do not install cables close to noise sources (relay drive cable, high frequency line, etc.).
- Do not bind these cables together with those in which noises are present. Do not install them in the same duct.
- Max. wiring length for FE terminal should be 3 meters.
- · Be sure to attach the terminal cover for safety.

### ■ CALENDAR CLOCK

- A backup battery is employed for calendar clock IC. Backup period without power supply is approx. 2 years.
- The battery power is not drained while the power is supplied to the unit. If the unit is left without power for approx. 2 years, the battery can no longer keep the backup calendar data, and correct date and time cannot be maintained.
- The battery is not replaceable by customer. When replacement is required, consult us.

#### ■ AND ....

• The unit is designed to function as soon as power is supplied, however, a warm up for 10 minutes is required for satisfying complete performance described in the data sheet.

## 1.4 Terms

| Table 1. Terms           |                                                                                                    |
|--------------------------|----------------------------------------------------------------------------------------------------|
| TERMS                    | EXPLANATION                                                                                                    |
| Channel<br>CH            | 3 types of input channels are defined in GM30.<br>All input signals are in the form of encoded digital data.<br>Al: Analog input (16 bit signed integer, unsigned integer)<br>DI: Discrete input (1 bit)<br>PI: Pulse input (32 bit unsigned integer, signed integer, floating point)         |
| Pen                      | Pens are used for trend graph and status graph.<br>Channels must be assigned to pens in order to plot waveforms on the trend graph or status<br>on the status graph.                                                                                                    |
| Alarm zone transition    | For AI and PI, the full-scale input range can be divided into a maximum of 5 zones. The shift between zones caused by a change in the input value is called 'alarm zone transition'. DI can only be ON/OFF, and hence a change in the input signal is equivalent to an alarm zone transition. |
| Sampling                 | Means the acquisition of input values of specified channels in the sampling rate.                                                                                                    |
| Sampling data            | Indicates the input value acquired by the sampling.                                                                                                    |
| Trend graph              | Indicates the waveform data assigned to the pen.                                                                                                    |
| Status graph             | Indicates the status of the pen assigned to the pen.                                                                                                    |
| Sampling rate            | The time cycles used for acquiring input values of trend graph and status graph by the GM30; fixed at 1 second.                                                                                                    |
| Connection               | Indicates the definition of TCP/TP access point with the remote I/O and PLC.                                                                                                    |
| Input data communication | The communication to acquire the data from the remote I/O and PLC based on the connec-<br>tion and the specified channels.                                                                                                    |
| Pause period             | Idle time between the cycles of input data acquisition for each connection.                                                                                                    |
| Normal / Abnormal status | Each AI/PI zone and DI status can be defined "Normal" or "Abnormal."<br>Abnormal status is applied to the device when any one or more of the zones/status is abnormal, while normal status is applied when not one of the zone/status is abnormal.                                            |
| Regular report           | Sends mail report based on the schedule.                                                                                                    |
| Event report             | Sends mail report based on the GM30's normal status and abnormal status.                                                                                                    |
| Mail queue               | Regular report and event report mail contents are registered in the mail queue.<br>Mails are sent in the order of registration in the queue.                                                                                                    |

## **1.5 General specifications**

| ITEM                  | DESCRIPTIONS                                                                                                   | REMARKS                                                 |  |
|-----------------------|----------------------------------------------------------------------------------------------------|---------------------------------------------------------|--|
| Power                 | 24 V DC                                                                                                    | -                                                       |  |
| Clock RTC             |                                                                                                    | Year (4 digits), month, date, day, hour, minute, second |  |
| Setting method        | GM30CFG (USB connection)<br>Browser (Ethernet connection)                                                      | Both method can set all items.                          |  |
| Comm. port            | Ethernet 10/100 BASE-T                                                                                         | -                                                       |  |
| Setting communication | Configuration connector                                                                                        | USB mini-B type                                         |  |
| Run contact           | ON during operation (WDT)                                                                                      | OFF at CPU error                                        |  |
| Indicator             | Status indicator LEDs                                                                                          | POWER, GM30 RUN, DHCP, COM, ERROR                       |  |
| Communication         | TCP/IP<br>UDP<br>ICMP<br>DHCP Client<br>SNTP Client<br>HTTP Server<br>Modbus/TCP Client<br>SLMP Client<br>SMTP | _                                                       |  |

#### Table 2. General specifications

#### Table 3. Related products

| ITEM                  | REMARKS                                                              |
|-----------------------|----------------------------------------------------------------------|
| Configurator cable    | USB 2.0 compatible cable<br>(GM30 connector: mini-B type, 5.0m max.) |
| Configurator software | GM30CFG                                                              |

Software downloadable at our web site.

#### Table 4. Device specifications

| ITEM                      | REMARKS                                                                                                    |  |
|---------------------------|----------------------------------------------------------------------------------------------------|--|
| Power, RUN contact output | M3 separable screw terminal                                                                                                    |  |
| Ethernet                  | RJ-45 modular jack                                                                                                    |  |
| Housing                   | Flame-resistant resin (gray)                                                                                                    |  |
| Isolation                 | Ethernet to power to RUN contact output to FE                                                                                                    |  |
| Calendar clock            | Year (4 digits), month, date, day, hour, minute, second                                                                                                    |  |
| Status indicator LEDs     | POWER, GM30 RUN, DHCP, COM, ERROR                                                                                                    |  |
| RUN contact output        | Rated load: 250 V AC @ $0.5 \text{ A} (\cos \varphi = 1) 30 \text{ V DC} @ 0.5 \text{ A} (\text{resistive load})(Less than 50 V AC to conform with EU Directive)Maximum switching voltage: 250 V AC or 30 V DCMaximum switching power: 250 VA (AC) or 150 W (DC)Minimum load: 5 V DC @ 10 mAMechanical life: 2 × 107 cycles (rate: 300 cycles/min.)When driving an inductive load, external contact protectionand noise quenching recommended.$ |  |

### Table 5. Ethernet Communication

| ITEM                         | REMARKS                                                   |  |  |
|------------------------------|-----------------------------------------------------------|--|--|
| Communication Standard       | IEEE 802.3u                                               |  |  |
| Transmission                 | 10BASE-T, 100BASE-TX                                      |  |  |
| Baud rate                    | 10/100 Mbps (Auto Negotiation function)                   |  |  |
| Protocol                     | TCP/IP, DHCP, SNTP, HTTP, SMTP, Modbus/TCP, SLMP          |  |  |
| Transmission media           | 10BASE-T (STP, Category 5), 100BASE-TX (STP, Category 5e) |  |  |
| Max. segment length          | 100 meters                                                |  |  |
| Status Indicator LEDs        | DPLX, LNK                                                 |  |  |
| IP address (factory default) | 192,168,0,10                                              |  |  |

#### Table 6. Installation

| ITEM                  | REMARKS                        |  |
|-----------------------|--------------------------------|--|
| Power consumption     | Approx. 5 W 24 V DC            |  |
| Operating temperature | 0 to 50°C (32 to 122°F)        |  |
| Storage temperature   | -10 to +60°C (14 to 140°F)     |  |
| Operating humidity    | 10 to 90 %RH (non-condensing)  |  |
| Atmosphere            | No corrosive gas or heavy dust |  |
| Mounting              | Wall or DIN rail               |  |
| Weight                | 330 g (0.73 lb)                |  |

### Table 7. Calendar clock

| ITEM           | REMARKS                                                                                                    |
|----------------|----------------------------------------------------------------------------------------------------|
| Accuracy       | Monthly deviation 2 minutes at 25°C                                                                                                    |
| Back up period | Approx. 2 years                                                                                                    |
| Battery        | Primary lithium battery (non-removable)<br>Battery backup function is turned off at the factory shipping in order to prevent the battery<br>draining. Turn on the function prior to start the device. |

## **1.6 Component Identification**

#### ■ FRONT VIEW

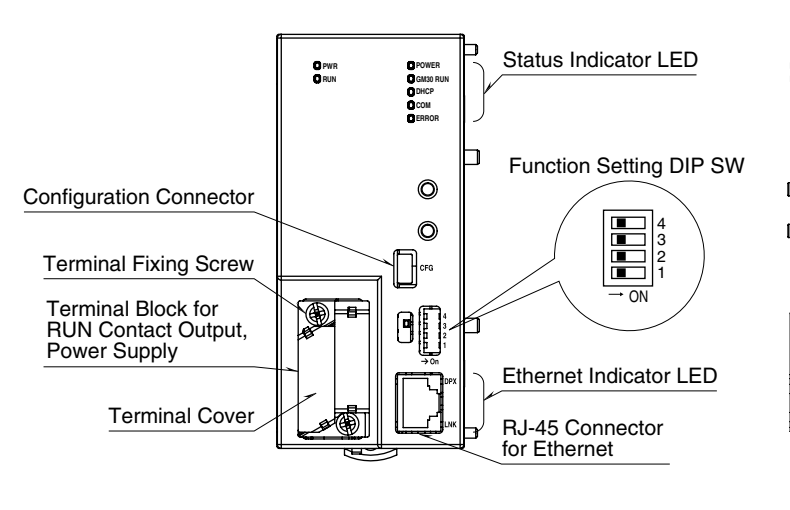

#### ■ SIDE VIEW

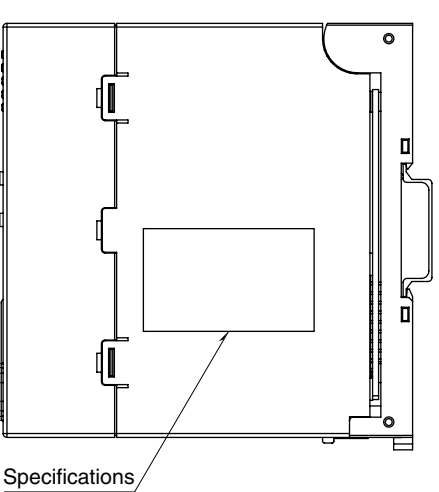

#### ■ BOTTOM VIEW

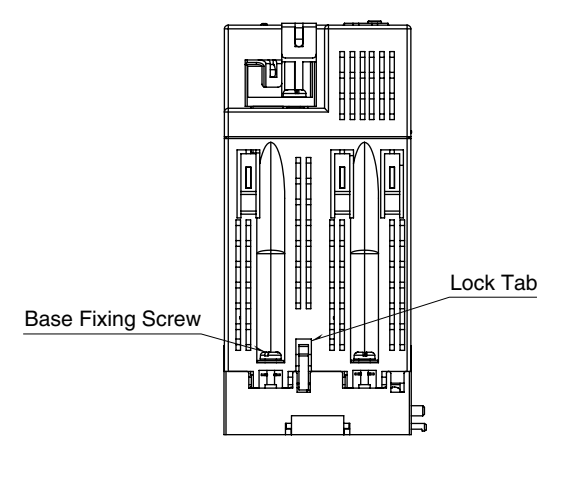

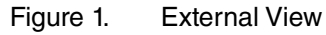

#### Table 8. Status indicator LED

| LED      | COLOR  | FUNCTION                                                                                                    |
|----------|--------|----------------------------------------------------------------------------------------------------|
| PWR      | Green  | ON when powered<br>OFF when not powered                                                                                |
| RUN      | Green  | ON in normal operation<br>OFF in error (CPU error)                                                                     |
| Power    | Green  | ON in normal operating conditions<br>OFF at Ethernet LNK error<br>Blinks at startup failure                            |
| GM30 RUN | Green  | ON in normal operating conditions<br>Blinks at communication error<br>Blinks when the address is not obtained by DHCP. |
| DHCP     | Green  | When DHCP is set: ON<br>When fixed IP is set: OFF                                                                      |
| COM      | Orange | Blinks during communication (except for Modbus/TCP or SLMP)                                                            |
| ERROR    | Red    | ON at CPU error                                                                                                    |

#### Table 9. Ethernet indicator LED

| LED  | COLOR | FUNCTION                           |
|------|-------|------------------------------------|
| DPLX | Green | ON during full duplex transmission |
| LNK  | Amber | ON while link is established.      |

### Table 10. DIP SW

| SW  | FUNCTION                                                                                                    |
|-----|----------------------------------------------------------------------------------------------------|
| SW1 | Configuration USB connection<br>OFF: GM30CFG (*)<br>ON: Terminal software                                                          |
| SW2 | Mail reporting function, deleting mail queue<br>OFF: Enable (*)<br>ON: Disable (mailing function disabled, and mail queue deleted) |
| SW3 | DHCP<br>OFF: Unused (*)<br>ON: Used                                                                                                |
| SW4 | RTC backup<br>OFF: Disable (*)<br>ON: Enable (Turn ON by user after purchase)                                                      |

(\*) Factory setting

# 2. System Configuration

## 2.1 Basic Configuration

The GM30 generates PNG type graphic files (including graphs, values and texts) using data acquired from remote I/Os, and send e-mails with the files attached to them.

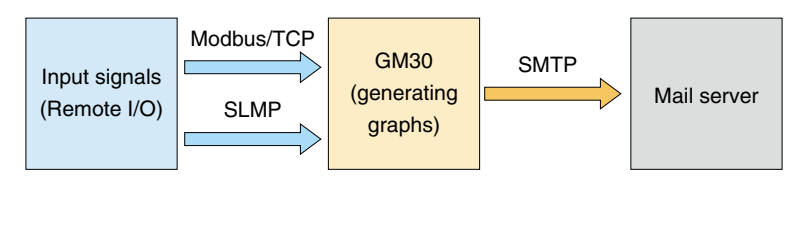

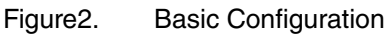

## 2.2 Data Type

The following data types are compatible with the GM30 as the input signals. The input data is internally converted to engineering unit value and processed.

| Table 11. Data Type |                                  |                    |                         |  |  |  |  |
|---------------------|----------------------------------|--------------------|-------------------------|--|--|--|--|
| VARIABLES TYPE      | RANGE                            | APPLICABLE CHANNEL | REMARKS                 |  |  |  |  |
| BIT                 | 0, 1                             | DI                 | 0 or 1                  |  |  |  |  |
| SHORT               | -32,768 to 32,768                | AI                 | 16-bit signed integer   |  |  |  |  |
| USHORT              | 0 to 65,535                      | AI                 | 16-bit unsigned integer |  |  |  |  |
| LONG                | -2,147,483,648 to 2,147,483,648  | PI                 | 32-bit signed integer   |  |  |  |  |
| ULONG               | 0 to 4,294,967,295               | PI                 | 32-bit unsigned integer |  |  |  |  |
| FLOAT               | ±1.175494e-038 to ±3.402823e+038 | PI                 | Compliant to IEEE754    |  |  |  |  |

• Range of the engineering unit value is ±10,000,000,000.000. The values out of the range are rounded.

## 3.1 Connection

GM30 can have at the maximum of 32 connections (TCP) for input communication. Refer to "6.6.2 Input Communication Setting" on page 34 for details of setting.

| Table 12. Connection |                                 |
|----------------------|---------------------------------|
| FUNCTION             | DESCRIPTION                     |
| No. of connection    | Max. 32 (C0 - 31)               |
| Protocol             | Select from Modbus/TCP and SLMP |
| Access point         | Set IP address and port No.     |

One sampling of input communication is performed to all channels of each connection.

When a sampling cycle is complete, all the acquired data are updated.

The unit waits for the duration of pause period before starting a next sampling of the same connection. If a sampling cycle is interrupted by a communication error, only those channels which have been already acquired are updated, and the rest are held at the previous values.

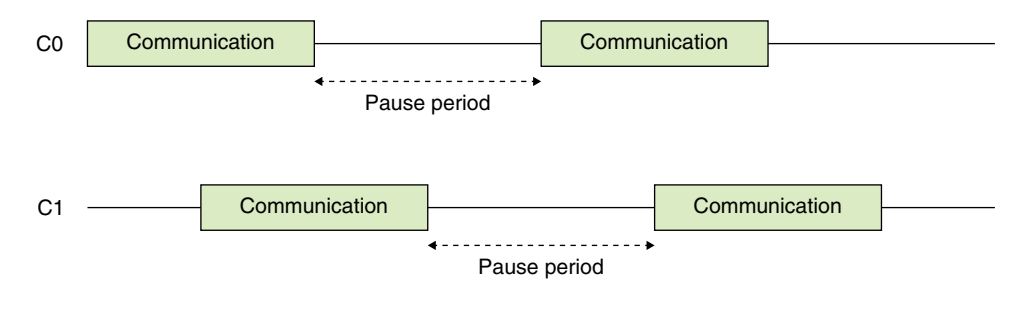

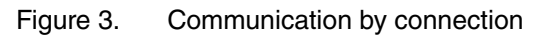

## 3.2 Modbus/TCP

Using the Modbus/TCP master function of the GM30 for the data input communication, remote I/O and PLC compatible with Modbus/TCP client function can be connected.

| Table 13. M | odbus/TCP |
|-------------|-----------|
|-------------|-----------|

| ITEM            | DESCRIPTIONS                     |                                               |  |  |  |  |
|-----------------|----------------------------------|-----------------------------------------------|--|--|--|--|
| Request         | Types                            | Operation                                     |  |  |  |  |
|                 | Read Coil Status (01)            | Read out Coil Status (0X)                     |  |  |  |  |
|                 | Read Input Status (02)           | Read out Input Status (1X)                    |  |  |  |  |
|                 | Read Holding Register (03)       | Read out Holding Register (4X)                |  |  |  |  |
|                 | Read Input Register (04)         | Read out Input Register (3X)                  |  |  |  |  |
| Channel         | Types                            | Selectable Modbus Channel Types               |  |  |  |  |
|                 | AI                               | 3X, 4X                                        |  |  |  |  |
|                 | DI                               | 0X, 1X                                        |  |  |  |  |
|                 | PI                               | 3X, 4X                                        |  |  |  |  |
| Unit identifier | Set a common number for each cor | nection (C) or individual numbers by channels |  |  |  |  |

Refer to the web page of Modbus Organization for details of Modbus/TCP.

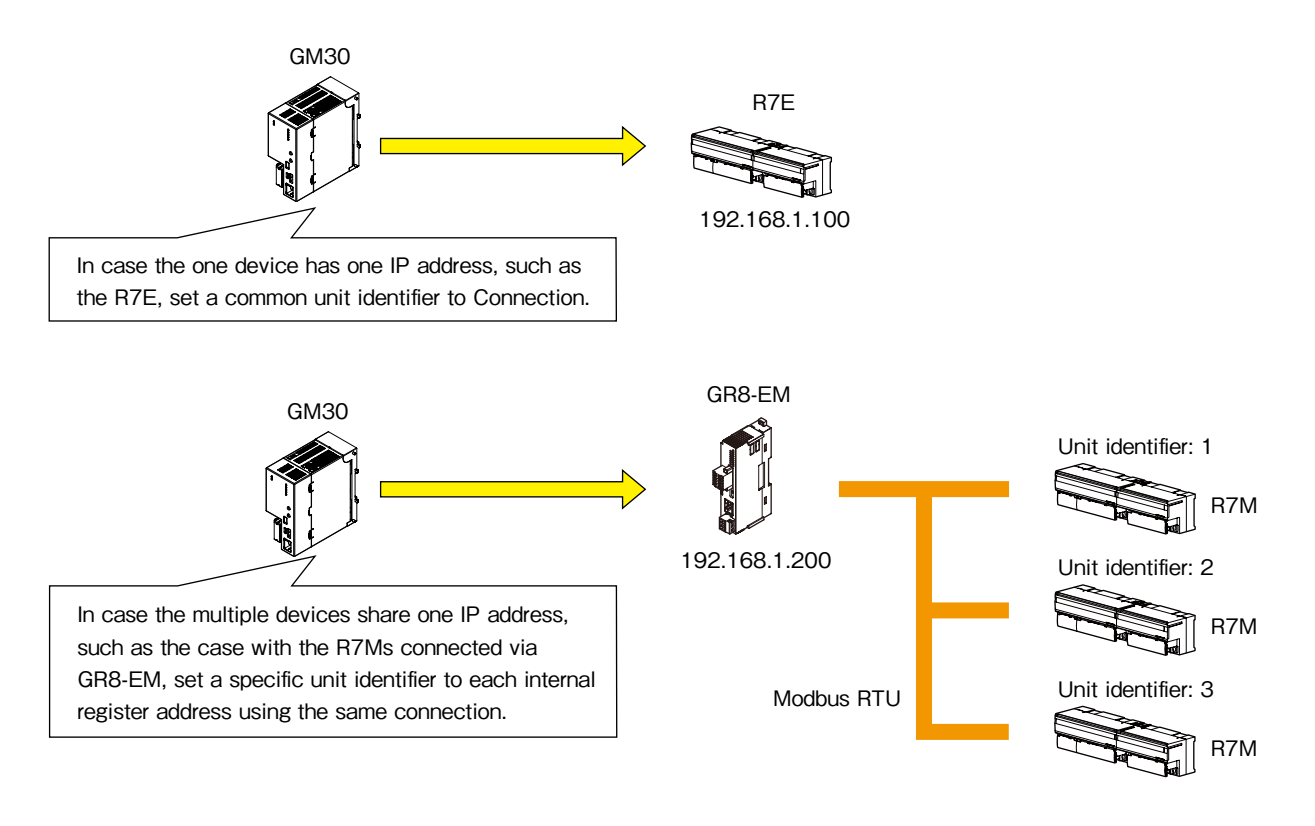

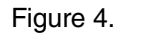

Unit Identifier

## 3.3 SLMP

GM30 supports SLMP as input communication to communicate with the Mitsubishi programmable-controller. Compatibility is tested and confirmed for 16-bit and 32-bit sub commands of MELSEC iQ-R, Q and IQ-F series.

Refer to the following tables for MELSEC devices compatible with each type of input channels. \*Refer to the web site of CC-link or users manual of each programmable controller for details of SLMP.

|               |         |       | 16                                 | bits         |              | 32 bits |       |                                    |              |   |      |
|---------------|---------|-------|------------------------------------|--------------|--------------|---------|-------|------------------------------------|--------------|---|------|
| DEVICE DEVICE | COMMAND | SUB   | Compatible programmable controller |              |              | COMMAND | SUB   | Compatible programmable controller |              |   |      |
|               |         |       | CONNINAND                          | iQ-R         | Q            | iQ-F    |       | CONINAND                           | iQ-R         | Q | iQ-F |
| D             | 00A8H   | 0403H | 0000H                              | $\checkmark$ | $\checkmark$ | ~       | 0403H | 0002H                              | $\checkmark$ | × | ×    |
| SD            | 00A9H   | 0403H | 0000H                              | $\checkmark$ | $\checkmark$ | ~       | 0403H | 0002H                              | $\checkmark$ | × | ×    |
| W             | 00B4H   | 0403H | 0000H                              | $\checkmark$ | $\checkmark$ | ~       | 0403H | 0002H                              | $\checkmark$ | × | ×    |
| SW            | 00B5H   | 0403H | 0000H                              | $\checkmark$ | $\checkmark$ | ~       | 0403H | 0002H                              | $\checkmark$ | × | ×    |
| TN            | 00C2H   | 0403H | 0000H                              | $\checkmark$ | $\checkmark$ | √*      | 0403H | 0002H                              | $\checkmark$ | × | ×    |
| CN            | 00C5H   | 0403H | 0000H                              | $\checkmark$ | $\checkmark$ | √*      | 0403H | 0002H                              | $\checkmark$ | × | ×    |
| STN           | 00C8H   | 0403H | 0000H                              | $\checkmark$ | $\checkmark$ | √*      | 0403H | 0002H                              | $\checkmark$ | × | ×    |
| Z             | 00CCH   | 0403H | 0000H                              | $\checkmark$ | $\checkmark$ | ~       | 0403H | 0002H                              | $\checkmark$ | × | ×    |
| ZR            | 00B0H   | 0403H | 0000H                              | $\checkmark$ | $\checkmark$ | ×       | 0403H | 0002H                              | $\checkmark$ | × | ×    |
| R             | 00AFH   | 0403H | 0000H                              | $\checkmark$ | $\checkmark$ | ~       | 0403H | 0002H                              | $\checkmark$ | × | ×    |
| RD            | 002CH   | 0403H | 0000H                              | ×            | ×            | ×       | 0403H | 0002H                              | $\checkmark$ | × | ×    |

Table 14. Input (AI and PI)

\*Choose "Upper" for the word order of PI channel.

|        |       |         | 16 bits |              |                         |                |         | 32 bits |                                       |   |      |  |
|--------|-------|---------|---------|--------------|-------------------------|----------------|---------|---------|---------------------------------------|---|------|--|
| DEVICE |       | COMMAND | SUB     | )<br>progran | Compatible<br>nmable co | e<br>ontroller | COMMAND | SUB     | Compatible<br>programmable controller |   |      |  |
|        |       | COMMAND | COMMAND | iQ-R         | Q                       | iQ-F           |         | COMMAND | iQ-R                                  | Q | iQ-F |  |
| М      | 0090H | 0403H   | 0000H   | ~            | $\checkmark$            | ~              | 0403H   | 0002H   | √                                     | × | ×    |  |
| L      | 0092H | 0403H   | 0000H   | $\checkmark$ | $\checkmark$            | ~              | 0403H   | 0002H   | ~                                     | × | ×    |  |
| F      | 0093H | 0403H   | 0000H   | $\checkmark$ | $\checkmark$            | ~              | 0403H   | 0002H   | $\checkmark$                          | × | ×    |  |
| V      | 0094H | 0403H   | 0000H   | $\checkmark$ | $\checkmark$            | ×              | 0403H   | 0002H   | $\checkmark$                          | × | ×    |  |
| S      | 0098H | 0403H   | 0000H   | ×            | ×                       | ~              | 0403H   | 0002H   | ×                                     | × | ×    |  |
| Х      | 009CH | 0403H   | 0000H   | ~            | $\checkmark$            | ~              | 0403H   | 0002H   | ~                                     | × | ×    |  |
| Y      | 009DH | 0403H   | 0000H   | $\checkmark$ | $\checkmark$            | ~              | 0403H   | 0002H   | ~                                     | × | ×    |  |
| В      | 00A0H | 0403H   | 0000H   | $\checkmark$ | $\checkmark$            | ~              | 0403H   | 0002H   | $\checkmark$                          | × | ×    |  |
| SB     | 00A1H | 0403H   | 0000H   | $\checkmark$ | $\checkmark$            | ~              | 0403H   | 0002H   | ~                                     | × | ×    |  |
| SM     | 0091H | 0403H   | 0000H   | $\checkmark$ | $\checkmark$            | ~              | 0403H   | 0002H   | $\checkmark$                          | × | ×    |  |
| TC     | 00C0H | 0401H   | 0001H   | $\checkmark$ | $\checkmark$            | ~              | 0401H   | 0003H   | ~                                     | × | ×    |  |
| TS     | 00C1H | 0401H   | 0001H   | $\checkmark$ | $\checkmark$            | ~              | 0401H   | 0003H   | $\checkmark$                          | × | ×    |  |
| CC     | 00C3H | 0401H   | 0001H   | $\checkmark$ | $\checkmark$            | ~              | 0401H   | 0003H   | ~                                     | × | ×    |  |
| CS     | 00C4H | 0401H   | 0001H   | $\checkmark$ | $\checkmark$            | ~              | 0401H   | 0003H   | $\checkmark$                          | × | ×    |  |
| STC    | 00C6H | 0401H   | 0001H   | $\checkmark$ | $\checkmark$            | ~              | 0401H   | 0003H   | ~                                     | × | ×    |  |
| STS    | 00C7H | 0401H   | 0001H   | $\checkmark$ | $\checkmark$            | ~              | 0401H   | 0003H   | $\checkmark$                          | × | ×    |  |
| LTC    | 0050H | 0403H   | 0000H   | ×            | ×                       | ×              | 0401H   | 0002H   | ~                                     | × | ×    |  |
| LTS    | 0051H | 0403H   | 0000H   | ×            | ×                       | ×              | 0401H   | 0002H   | $\checkmark$                          | × | ×    |  |
| LCC    | 0054H | 0403H   | 0000H   | ×            | ×                       | ~              | 0401H   | 0003H   | $\checkmark$                          | × | ×    |  |
| LCS    | 0055H | 0403H   | 0000H   | ×            | ×                       | ~              | 0401H   | 0003H   | $\checkmark$                          | × | ×    |  |
| LSTC   | 0058H | 0403H   | 0000H   | $\checkmark$ | $\checkmark$            | $\checkmark$   | 0401H   | 0002H   | $\checkmark$                          | × | ×    |  |
| LSTS   | 0059H | 0403H   | 0000H   | $\checkmark$ | $\checkmark$            | $\checkmark$   | 0401H   | 0002H   | $\checkmark$                          | × | ×    |  |

#### Table 15. Input (DI)

### Table 16. Input (PI)

|             |         |       | 16                                 | 32 bits      |              |              |       |                                       |              |   |      |
|-------------|---------|-------|------------------------------------|--------------|--------------|--------------|-------|---------------------------------------|--------------|---|------|
| DEVICE CODE | COMMAND | SUB   | Compatible programmable controller |              |              | COMMAND      | SUB   | Compatible<br>programmable controller |              |   |      |
|             |         |       | COMINAND                           | iQ-R         | Q            | iQ-F         |       | CONNINAIND                            | iQ-R         | Q | iQ-F |
| LTN         | 0052H   | 0403H | 0000H                              | $\checkmark$ | $\checkmark$ | $\checkmark$ | 0403H | 0002H                                 | $\checkmark$ | × | ×    |
| LCN         | 0066H   | 0403H | 0000H                              | $\checkmark$ | $\checkmark$ | ×            | 0403H | 0002H                                 | ~            | × | ×    |
| LSTN        | 005AH   | 0403H | 0000H                              | $\checkmark$ | $\checkmark$ | $\checkmark$ | 0403H | 0002H                                 | $\checkmark$ | × | ×    |
| LZ          | 0062H   | 0403H | 0000H                              | $\checkmark$ | $\checkmark$ | ×            | 0403H | 0002H                                 | $\checkmark$ | × | ×    |

# 4. Graph

## 4.1 Trend Graph

The trend graph attached to the mail reporting using the GM30 is as following.

The screen is structured by "Title indication part" that indicates title and the time, "Data indication part" that indicates pen scale, and "Trend indication part" that indicates recorded trend graph.

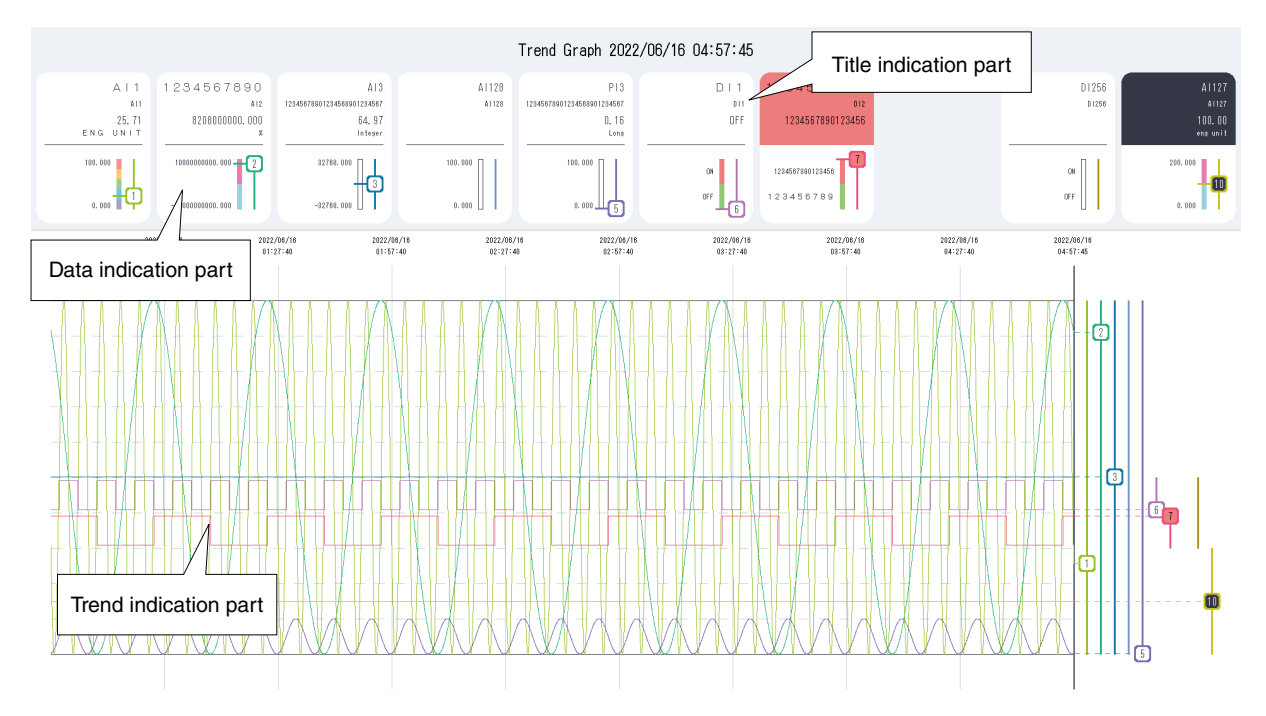

Figure 5. Trend Graph

| ITEM                 | DESCRIPTION                                                                                         |
|----------------------|----------------------------------------------------------------------------------------------------|
| Max. No. of pens     | 10 pens (P1 - P10)                                                                                  |
| Sampling rate        | 1 sec.                                                                                              |
| Dot transfer speed   | 10 - 3600 sec.                                                                                      |
| Image specifications | Resolution: 1920 × 1080 px (Full HD)<br>Format: PNG (8 bit RGB)<br>Size: 100 KB (approximate value) |
| Title part           | Indicates the title of the trend graph and the time when the file is generated.                     |
| Data part            | Indicates the present value and the zone of the pen.                                                |
| Trend graph part     | Indicates the recorded trend graph.                                                                 |
| No. of data samples  | Max. 1620 dots<br>(varies according to the dot transfer speed)                                      |

Table 17. Trend Graph

The data indication part is structured by assigned pen indication and scale indication.

When the signal is in abnormal zone/status, the background color turns to the specified zone color or that specified to ON/OFF status.

In case of a communication error, the background color is black.

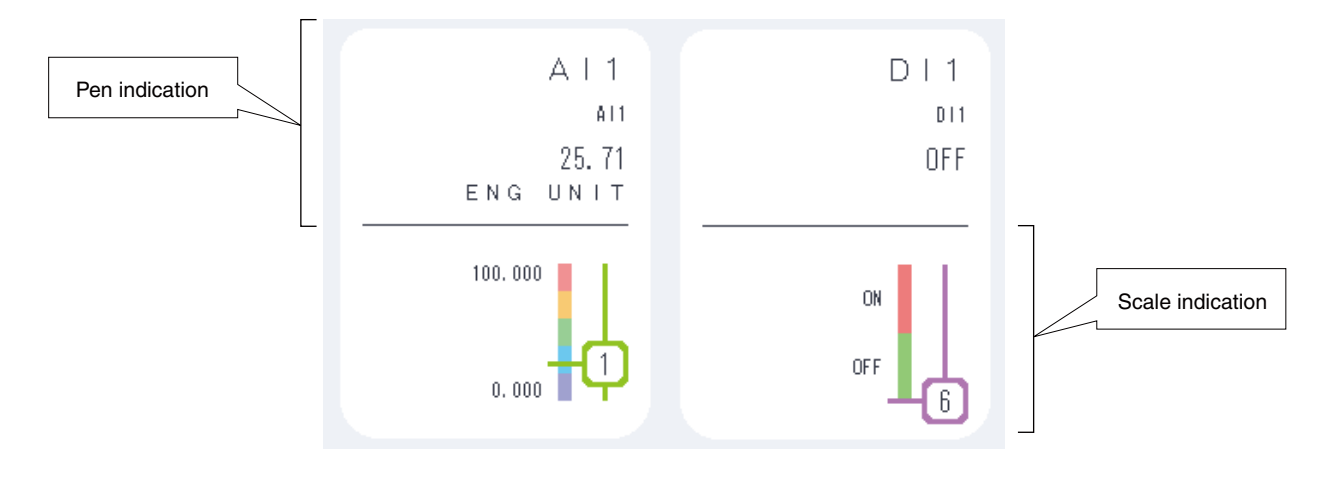

Figure 6. Data Indication Part

|                  | ITEM                          | DESCRIPTION                                                                                                    |
|------------------|-------------------------------|----------------------------------------------------------------------------------------------------|
| Pen indication   | Contents                      | CH name, CH comment<br>AI and PI: the latest engineering unit value, engineering unit<br>DI: the latest display comment                                                      |
|                  | No. of displayable characters | CH name: 20 alphanumeric characters<br>CH comment: 26 alphanumeric characters<br>Engineering unit: 16 alphanumeric characters<br>Display comment: 20 alphanumeric characters |
|                  | Background color              | Normal: white<br>Abnormal: AI and PI: zone color<br>DI: ON/OFF color<br>Communication error: black                                                                           |
| Scale indication | Indication contents           | Pen scale (pen No., pen color)<br>AI and PI: H/L limit, zone color corresponding to the scale con-<br>verted zone.<br>DI: ON/OFF display comment, ON/OFF color               |
|                  | Background color              | White                                                                                                    |

#### Table 18. Data Indication Part

|       | MODE                                |                                                      |                                                                                     |  |  |  |  |  |
|-------|-------------------------------------|------------------------------------------------------|-------------------------------------------------------------------------------------|--|--|--|--|--|
| ITEM  | Disabled                            | Enabled                                              |                                                                                     |  |  |  |  |  |
|       | Disableu                            | Zone: used                                           | Zone: unused                                                                        |  |  |  |  |  |
| AI/PI | A   128<br>A   128                  | A I 1<br>AI1<br>25.71<br>ENGUNIT<br>100.000<br>0.000 | A   3<br>12345678901234568901234567<br>64. 97<br>Integer<br>32768.000<br>-32768.000 |  |  |  |  |  |
| DI    | D 1 2 5 6<br>D 1 2 5 8<br>ON<br>OFF | D I 1<br>DI1<br>OFF                                  |                                                                                     |  |  |  |  |  |

Table 19. Relation Between Pen Assign Assignment Setting and Indication

Trend indication part displays trend graph and pen cursor of current value.

The graph position of trend graph can be set for each pen, and the pen scale corresponding to the graph range is displayed.

Background color of the data indication part is used for the background color of the number.

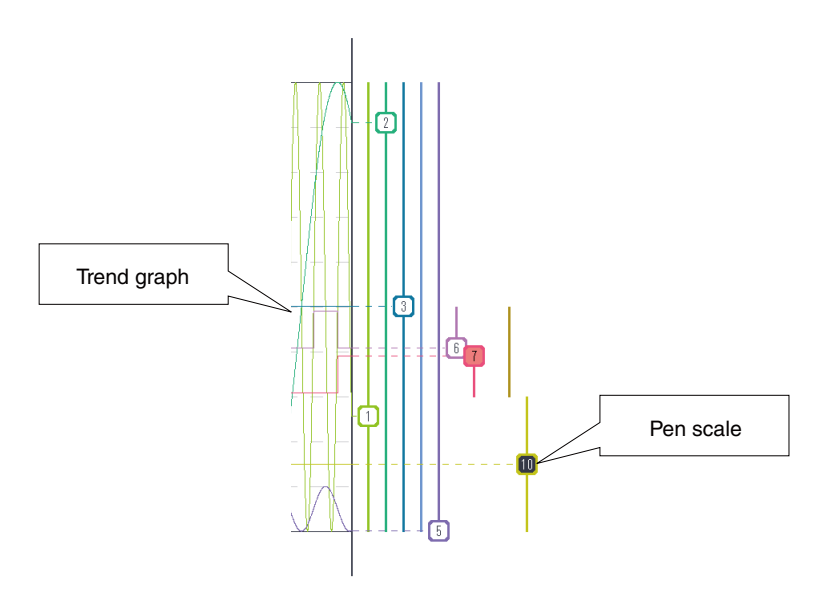

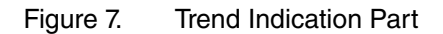

| Table 20. Trend Indication Part | Table 20. | Trend Indication Part |
|---------------------------------|-----------|-----------------------|
|---------------------------------|-----------|-----------------------|

| ITEM          | DESCRIPTION                                                                                                    |
|---------------|----------------------------------------------------------------------------------------------------|
| Plotting area | Each pen's plotting area is selectable of its 0% and 100% positions.                                                                                                    |
| Input range   | AI and PI: The graph is plotted according to the graph range with 0% and 100% values in engineering unit selected for each pen.<br>DI: The graph has two positions to identify ON and OFF at the specified graph position. |
| Graph order   | Order of P1 to P10 (Lines drawn later cross over those drawn earlier.)                                                                                                    |
| Pen scale     | Set the pen scale at the latest trend position.                                                                                                    |

## 4.2 Status graph

The status graph attached to the mail reporting using the GM30 is as following. The status graph is used to check the status of all assigned pens at once. It is composed with the "Title indication part" and the "Status indication" part. Max. 256 pens (16 x 16) can be assigned.

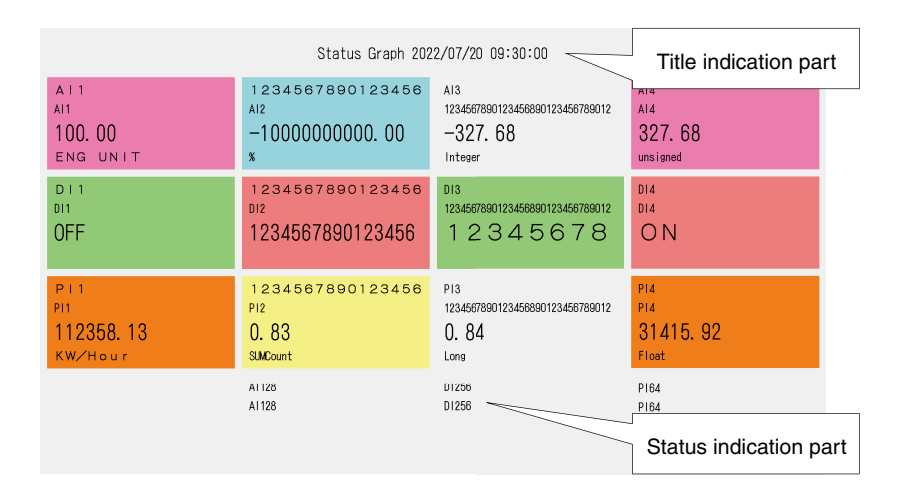

Figure 8. Status Graph (16 pens)

#### Table 21. Status Graph

| ITEM                   | DESCRIPTION                                                                  |                                                                                                   |  |
|------------------------|------------------------------------------------------------------------------|---------------------------------------------------------------------------------------------------|--|
| Title indication part  | Displays the title of status graph and the time when the graph is generated. |                                                                                                   |  |
| Status indication part | Max. No. of pen                                                              | 16 / 64 / 144 / 256                                                                               |  |
|                        | Pen display contents                                                         | CH name, CH comment<br>AI and PI: engineering unit value, engineering unit<br>DI: display comment |  |
|                        | Background color                                                             | AI and PI: Display color of zone<br>DI: Display color of ON/OFF                                   |  |
|                        | Color of characters                                                          | Black or white<br>(Automatically decided by the background color)                                 |  |

Status graph's pen display for AI/PI are "CH name", "CH comment", "Engineering unit value" and "Engineering unit". For DI are "CH name", "CH comment" and "display comment".

The background color changes according to those applied to each zone or to ON and OFF status.

If a communication error occurs, the background color becomes black.

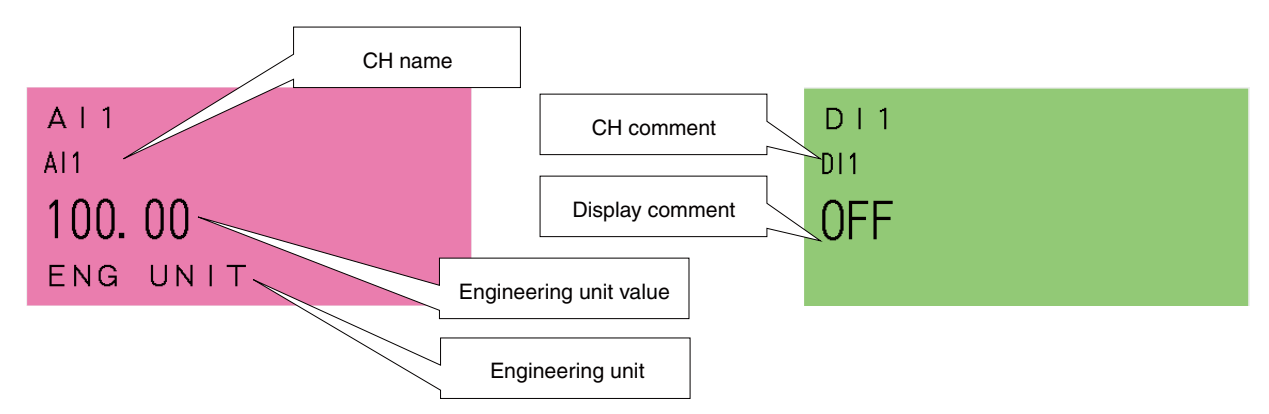

Figure 9. Pen Indication Structure

Status indication part differs depending on setting of pen assignment and maximum number of pens. Refer to the following table for the status view and setting examples.

| ITEM  | MODE             |                                          |                                                                |  |
|-------|------------------|------------------------------------------|----------------------------------------------------------------|--|
|       | Disabled         | Enabled                                  |                                                                |  |
|       |                  | Zone: Enabled                            | Zone: Disabled                                                 |  |
| AI/PI | Al 128<br>Al 128 | AI1<br>AI1<br><b>100. 00</b><br>ENG UNIT | PI3<br>1234567890123456890123456789012<br><b>O. 84</b><br>Long |  |
| DI    | D1256<br>D1256   | DII<br>DII<br>OFF                        |                                                                |  |

Table 22.Setting of pen assignment and the view

Refer to the following table for the relation of maximum number of pens and screen structure.

Table 23. Maximum number of pens and screen structure

| MAX. NO. OF PEN | EXAMPLE OF STATUS INDICATION | DISPLAYABLE NO. OF CHARACTERS     | IMAGE SPECIFICATION        |
|-----------------|------------------------------|-----------------------------------|----------------------------|
| 16              | AI1                          | CH name: 32 characters            | Resolution: 1745 × 990 px  |
|                 | AI1                          | CH comment: 32 characters         | (416 × 204 px per a pen)   |
|                 | <b>100. 00</b>               | Engineering unit: 16 characters   | Size: 150 KB (approximate  |
|                 | ENG UNIT                     | Display characters: 16 characters | value)                     |
| 64              | A I 1                        | CH name: 32 characters            | Resolution: 2312 × 1261 px |
|                 | Al1                          | CH comment: 32 characters         | (280 × 140 px per a pen)   |
|                 | <b>100.00</b>                | Engineering unit: 16 characters   | Size: 220 KB (approximate  |
|                 | ENG UNIT                     | Display characters: 16 characters | value)                     |
| 144             | A I 1                        | CH name: 32 characters            | Resolution: 2596 × 1409 px |
|                 | A11                          | CH comment: 32 characters         | (212 × 107 px per a pen)   |
|                 | <b>100. 00</b>               | Engineering unit: 16 characters   | Size: 280 KB (approximate  |
|                 | ENG UNIT                     | Display characters: 16 characters | value)                     |
| 256             | AII                          | CH name: 20 characters            | Resolution: 2052 × 1164 px |
|                 | AII                          | CH comment: 20 characters         | (128 × 68 px per a pen)    |
|                 | 100.00                       | Engineering unit: 16 characters   | Size: 170 KB (approximate  |
|                 | ENG UNIT                     | Display characters: 20 characters | value)                     |

Note. Image size differs depending on the contents of graph.

## 5.1 Overview

GM30 uses e-mails for reporting. SMTP (Simple Mail Transfer Protocol) is used to send mails to a mail server. Various types of terminals can receive the e-mail from the mail server to confirm an abnormality or the current status.

Four types of mailing are available: regular reporting, event "ON" reporting (when an event occurs), event "OFF" reporting (when an event is canceled) and event "Continued" reporting (when an event is continuing). Different address list and body text can be set for each mailing type.

Attached files (trend graph and/or status graph) can be also specified.

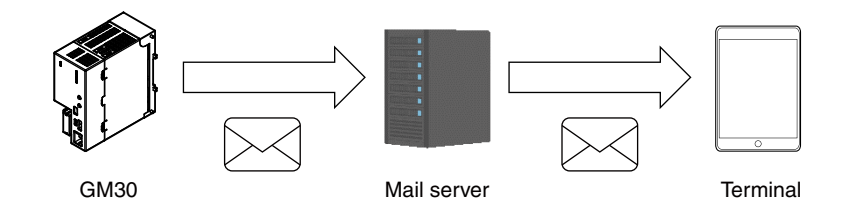

Figure 10. Mail Sending Overview

Refer the following table for general specifications of GM30's mail function.

| ITEM                 | DESCRIPTION                                                                                                    |
|----------------------|----------------------------------------------------------------------------------------------------|
| Туре                 | Text mail                                                                                                    |
| Protocol             | SMTP (over SSL / STARTTLS)                                                                                                    |
| Character code       | UTF-8                                                                                                    |
| Authentication       | SMTP authentication (Not perform the verification of the server certificate.)                                                                                                |
| Secure communication | TLS1.2                                                                                                    |
| Address list         | Max. 32 addresses can be registered                                                                                                    |
| Report types         | Regular report<br>Event report, ON<br>Event report, Continued<br>Event report, OFF                                                                                           |
| Attached file        | Trend graph and status graph<br>PNG format (8 bit RGB)                                                                                                    |
| Account              | Account for regular report / account for error report                                                                                                    |
| Resending            | Resends at intervals of 1 minute for the first time and 2 minutes for the second time.<br>1 resending with another mail account ("Retry" is mentioned in the mail subject.). |
| Mail queue           | Max. 8 mails in the queues can be registered                                                                                                    |

Table 24. General specifications of mailing function

### - The DL30-G cannot receive an e-mail.

- SMTP over SSL authorization is intended for encryption only. The certificate issued by the mail server is not verified.
- Many mail servers are provided with measures to block unwanted e-mails. Contact your mail service provider for details.
- This function does not guarantee connection with all mail servers.
- Mail services are subject to the restrictions of each service provider company. In addition, the function may be changed, the authentication method may be changed, or the function may be disabled.
- Checking e-mail communications regularly to ensure proper operation and management in accordance with these revisions and abolishment of the restrictions and functionality is recommended.

## 5.2 Regular Reporting

- - - --

GM30 can be set with a schedule of regular reporting. Date, day of the week, hour and minute can be specified. A regular report mail is registered in the mail queue and sent when all the conditioned are satisfied. GM30 sends regular report at the minimum of every 10 minutes. For details, refer to "6.6.4 Settings of mail report" on page 47.

| Table 25. Schedule |                                                                                |
|--------------------|--------------------------------------------------------------------------------|
| ITEM               | DESCRIPTION                                                                    |
| Date               | None / 1 to 31 (multiple selections allowed)                                   |
| Day of week        | None / Sunday to Saturday (multiple selections allowed)                        |
| Hour               | None / 0 to 23 (multiple selections allowed)                                   |
| Minute             | 0, 10, 20, 30, 40, 50 (multiple selections allowed)<br>Offset: 0 to 9 (common) |
|                    |                                                                                |

When the time adjustment is made by SNTP or manually, the following conditions apply.

- Adjustment within 0 to -10 seconds

Regular report is held until the time before the adjustment has been reached.

- Adjustment within 0 to +10 seconds

Regular report is sent if the time after the adjustment has passed the scheduled time.

Other than above

Normal operation is performed.

## 5.3 Event Reporting

GM30 can be set with alarm zones for analog and pulse input, and abnormal/normal status for digital input. Event report mailing is performed based on these settings.

For details, refer to "6.6.4 Settings of mail report" on page 47.

#### Table 26. Types of event reporting

| REPORT    | DESCRIPTION                                                              |
|-----------|--------------------------------------------------------------------------|
| ON        | One or more signal channel shifts from normal status to abnormal status. |
| Continued | Event status has been continuing for a certain time period.              |
| OFF       | All signal channels return from abnormal status to normal status.        |

### 5.3.1 Event "ON" report

Event is triggered when one or more channel enters abnormal AI zone, PI zone or DI status. An event "ON" report is registered to the mail queue and sent.

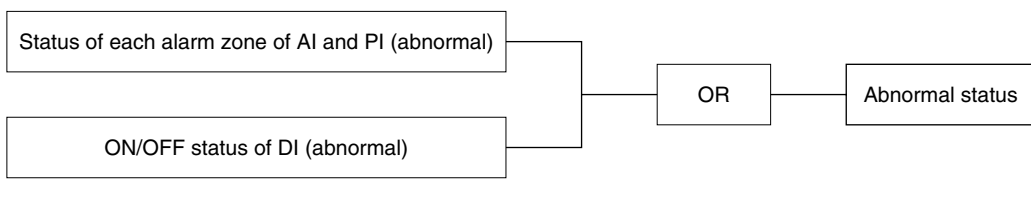

Figure 11. Detecting abnormal status

## 5.3.2 Event "Continued" report

Event "Continued" report mails are registered regularly to the mail queue and sent as long as the event status continues.

A message text specific for the "Continued" status can be used.

## 5.3.3 Event "OFF" report

Event is canceled when all channels exit abnormal AI zone, PI zone or DI status. An event "OFF" report is registered to the mail queue and sent.

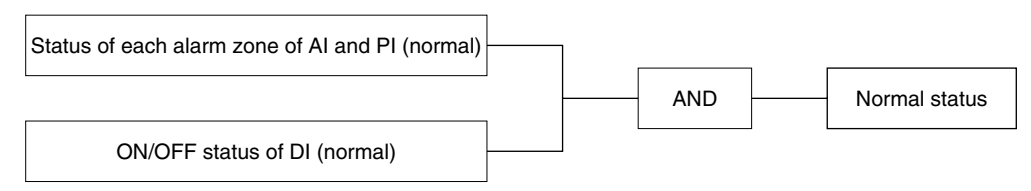

Figure 12. Detecting normal status

# 6. Settings

## 6.1 Setting flow

Before starting to use the GM30, follow the procedure given below to configure the setting.

| Setting operation mode                                                        |
|-------------------------------------------------------------------------------|
| - Set "6.2.4 Switching calendar clock battery backup" on page 27 to enable    |
| - Set used/unused of "6.2.3 DHCP setting" on page 27                          |
| ▼                                                                             |
| Selecting setting method                                                      |
| - Select either ""6.4 Setting with GM30CFG" on page 28" or ""6.7 Setting From |
| Browser" on page 54".                                                         |
| $\checkmark$                                                                  |
| Setting network                                                               |
| ▼                                                                             |
| Setting communication (HTTP, SNTP)                                            |
| ▼                                                                             |
| Setting input data communication                                              |
| - Set access point of input data communication and register address.          |
| ▼                                                                             |
| Setting graph                                                                 |
| - Set trend graph and status graph                                            |
| ▼                                                                             |
| Setting mail reporting                                                        |
| - Set address list and report mail contents                                   |
| ▼                                                                             |
| Mail reporting test                                                           |
| - Confirm the address list and report mail contents.                          |
|                                                                               |

## 6.2 Function Setting DIP SW

## 6.2.1 GM30 configuration USB port connection

Turn DIP SW1 ON to assign the USB port for the connection to the communication log terminal with the mail server at the time of mail reporting.

Turn DIP SW1 OFF to connect the port to GM30CFG.

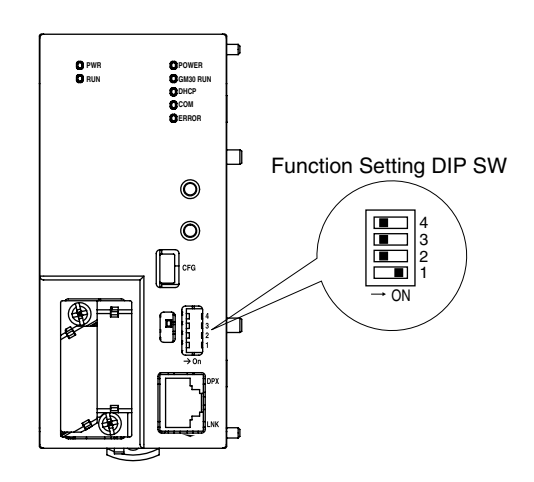

## 6.2.2 Halting e-mail reporting

Turn DIP SW2 ON when deleting the e-mail reporting queue or disabling the e-mail reporting function.

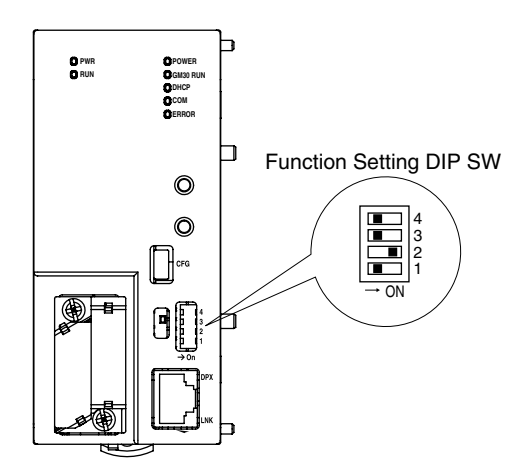

## 6.2.3 DHCP setting

When setting GM30 automatically acquire information of the unit's IP address and others from the DHCP server, turn DIP SW3 ON and reboot the unit.

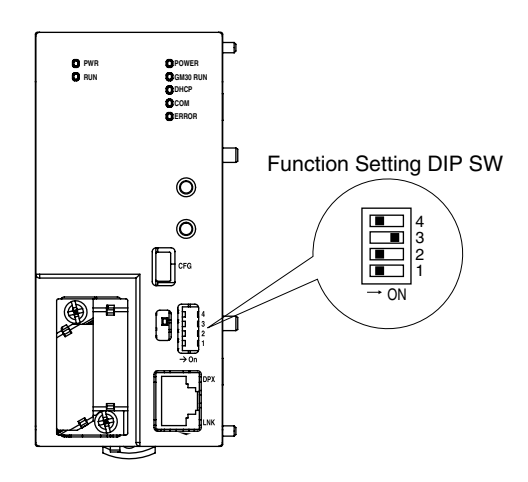

## 6.2.4 Switching calendar clock battery backup

Turn DIP SW4 ON to enable the calendar clock battery backup.

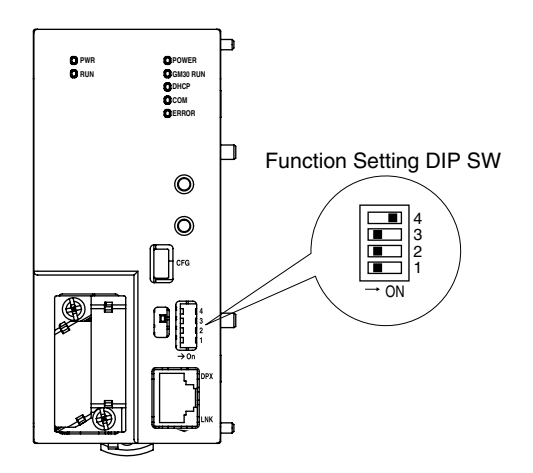

## 6.3 Selecting Setting Method

GM30 can be programmed via two different connection methods. Refer to the following table for details.

#### Table 27.Setting methods

| SETTING METHOD | DESCRIPTION                                                                                                    |
|----------------|----------------------------------------------------------------------------------------------------|
| GM30CFG        | The following settings and maintenance can be performed via USB connection.<br>For details, refer to "6.4 Setting with GM30CFG" on page 28.<br>- Read out setting parameters from the unit.<br>- Save the setting parameters to the file.<br>- Read out setting parameters from the file.<br>- Upload the setting parameters to the unit.<br>- Create new setting parameters and edit.<br>- Maintenance.<br>- Confirm the mail communication log.<br>- Confirm the software version. |
| Browser        | The following settings and maintenance can be performed via Ethernet connection.<br>For details, refer to "6.7 Setting From Browser" on page 54.<br>- Read out setting parameters from the unit.<br>- Upload the setting parameters to the unit.<br>- Edit the setting parameters.<br>- Maintenance.<br>- Confirm the software version.                                                                                                    |

## 6.4 Setting with GM30CFG

## 6.4.1 General specifications

GM30 can be programmed by using GM30CFG software on a PC connected via USB port. GM30CFG is downloadable at our web site.

For general specifications of GM30CFG, refer to the following table.

Table 28. General specifications of GM30CFG

| ITEM                  | DESCRIPTION                                                 |
|-----------------------|-------------------------------------------------------------|
| Product name          | PC configurator software for GM30                           |
| Execution file        | GM30CFG.exe (The exe.file functions without needing a DLL.) |
| Operation environment | Windows 10 (32-bits, 64-bits)                               |
| Connection port       | USB mini-B type (Use USB2.0 compatible cable)               |

## 6.4.2 Initial window

Following window appears when start using the GM30CFG.

| GM30CFG     |                      | -    |      | × |
|-------------|----------------------|------|------|---|
| Setting Mai | itenance             |      |      |   |
|             | New setting          |      |      |   |
|             | Download from device | æ    |      |   |
|             | Read file            |      |      |   |
|             |                      |      |      |   |
|             |                      |      |      |   |
| СОМ         | Network set          | ting | Quit |   |

Figure 13. Initial window (setting tab)

#### Table 29. Initial window

| ITEM            | DESCRIPTION                                                                                 |
|-----------------|---------------------------------------------------------------------------------------------|
| Setting         | Displays setting value tab.<br>For details, refer to "6.6 Unit Setting" on page 32.         |
| Maintenance     | Displays maintenance tab.<br>For details, refer to "7.1 Maintenance by GM30CFG" on page 56. |
| СОМ             | COM port setting                                                                            |
| Network setting | Reads out the network setting from the GM30.                                                |
| Quit            | Exits the GM30CFG.                                                                          |

### 6.4.3 Confirm the software version

Confirm the GM30CFG software version with following procedure.

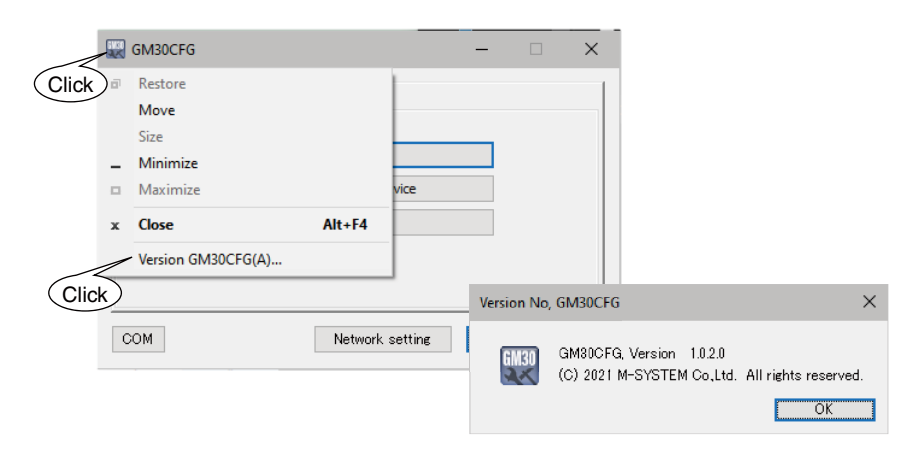

Figure14. Confirm the software version

## 6.4.4 Connection method

When GM30 is connected to a PC via USB cable, a COM port is automatically assigned. Set this COM port number on the GM30CFG as shown below.

When the COM port setting is complete, the GM30CFG is ready to communicate with the GM30 unit.

| GM300   | FG          |                      | -   |      | × |          |     |     |        |   |
|---------|-------------|----------------------|-----|------|---|----------|-----|-----|--------|---|
| Setting | Maintenance |                      |     |      |   |          |     |     |        |   |
|         |             | New setting          |     |      |   |          |     |     |        |   |
|         |             | Download from device |     |      |   |          |     |     |        |   |
|         |             | Read file            |     |      |   |          |     |     |        |   |
|         |             |                      | COM |      |   |          |     |     |        | × |
| сом     |             | Network setting      | -   | СОМІ |   | 2.Select | )   |     | ~      |   |
| ĸ       |             |                      |     |      |   |          |     |     |        |   |
|         |             |                      |     |      |   |          |     | ОК  | Cancel |   |
|         |             |                      |     |      |   |          | 3.0 | ICK |        |   |

Figure15. COM port setting

## 6.5 Network Setting

The GM30 can select from two types of network settings; DHCP and IP address. Select the appropriate settings for your environment.

## 6.5.1 Use DHCP

For details, refer to "6.2.3 DHCP setting" on page 27.

```
Consult with your network administrator to configure the settings.
Reboot the unit to apply the settings.
```

## 6.5.2 Specify the IP address

When setting the IP address, apply the network setting as Figure 16 shows. The currently active network setting is displayed as initial values.

| Setting Maint | lenance              |              |       |                     |
|---------------|----------------------|--------------|-------|---------------------|
|               | New setting          |              |       |                     |
|               | Download from device |              |       |                     |
|               | Read file            |              |       |                     |
|               |                      | Network sett | ing   | 2.5                 |
|               |                      | IP address   |       | 192 . 168 . 0 . 10  |
| DOM           | Network setting      | Subnet mas   | k     | 255 . 255 . 255 . 0 |
|               | (1 Click)            | Default gate | eway  | 192 . 168 . 0 . 1   |
|               | I. CIICK             | Preferred D  | NS    | 192 . 168 . 0 . 1   |
|               |                      | Alternate D  | NS    |                     |
|               |                      |              | Uploa | ad to device        |

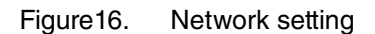

Consult with your network administrator to configure the settings. Reboot the unit to apply the settings.

## 6.6 Unit Setting

Following window appears when startup the GM30CFG. Setting values can be read out by three methods.

| GM30CFG             |         | - |      | × |
|---------------------|---------|---|------|---|
| Setting Maintenance |         |   |      |   |
| New setting         |         |   |      |   |
| Download from de    | evice   |   |      |   |
| Read file           |         |   |      |   |
|                     |         |   |      |   |
|                     |         |   |      |   |
| COM Network :       | setting |   | Quit |   |

Figure 17. Initial window (setting tab)

#### Table 30. Setting tab

| ITEM                 | DESCRIPTION                                                             |
|----------------------|-------------------------------------------------------------------------|
| New setting          | Create new setting parameters. All of setting values are initial value. |
| Download from device | Read out the setting parameters from the GM30.                          |
| Read file            | Read out the setting parameters saved in a file.                        |

## 6.6.1 Communication setting (HTTP/SNTP)

After reading the configurations, following window will appear. In Communication tab, you can disable the setting via a browser, or set SNTP parameters.

| Communication | C AI DI PI          | R Graph Mail                                   |  |
|---------------|---------------------|------------------------------------------------|--|
|               |                     |                                                |  |
|               | HTTP                |                                                |  |
|               |                     | O Disable   Enable:                            |  |
|               | Login               | admin                                          |  |
|               | Password            | admin                                          |  |
|               | ,                   |                                                |  |
|               |                     |                                                |  |
|               | SNTP                |                                                |  |
|               |                     | Disable   Enable                               |  |
|               | C                   |                                                |  |
|               | perver              | ntp.nict.jp                                    |  |
|               | Time zone           | +9 ~ : 00 ~                                    |  |
|               | Time adjustment exe | couted at 0 v ; 00 v                           |  |
|               |                     |                                                |  |
|               |                     |                                                |  |
|               |                     |                                                |  |
|               |                     |                                                |  |
|               |                     |                                                |  |
|               |                     |                                                |  |
|               |                     |                                                |  |
|               |                     |                                                |  |
|               |                     |                                                |  |
|               |                     |                                                |  |
|               |                     |                                                |  |
|               |                     |                                                |  |
|               |                     |                                                |  |
|               |                     |                                                |  |
|               |                     |                                                |  |
|               |                     | Show message when invalid setting is detected. |  |

Figure 18. Communication setting window

| Table 31. | Communication setting |
|-----------|-----------------------|
|-----------|-----------------------|

| ITEM             | DESCRIPTION                                                                                                    |
|------------------|----------------------------------------------------------------------------------------------------|
| HTTP             | Choose whether the setting via a browser is allowed or not. Set a login ID and password to use the function. Max. 32 alphanumeric characters including underscores can be used for ID and password.                                                                                                    |
| SNTP             | Set whether or not to use the automatic time correction function, and set the necessary<br>information when using.<br>Enter the domain name of the SNTP server in 32 characters or less with ASCII characters to<br>the "Server" field.<br>In the Time Zone field, set to +09:00 in case of using in Japan.<br>Start time to correct the time can be set.<br>When multiple GM30 units are connected to a single router, set a few minutes apart for each<br>one. |
| СОМ              | Change the COM port number.                                                                                                    |
| Save file        | Save the current setting parameters to the file.                                                                                                    |
| Upload to device | Upload the current setting parameters to the GM30.                                                                                                    |
| Quit             | Quit the configuration and back to the initial starting window.                                                                                                    |

Consult with your network administrator for details about the setting. Reboot the unit to apply the settings.

## 6.6.2 Input Communication Setting

### ■ Connection (C)

The input connection (devices to be accessed) and the pause period must be set before proceeding to other settings.

Refer to "3.1 Connection" on page 12 for details of the Connection.

|                                                              |            | Setting                                                                 |              |                 |                 | ×                            |
|--------------------------------------------------------------|------------|-------------------------------------------------------------------------|--------------|-----------------|-----------------|------------------------------|
|                                                              |            | Communicatio                                                            | C AI         | DI PI           | R Graph         | Mai                          |
| [                                                            | Select C   | 0                                                                       | Mode         |                 | Disable         | C Enable                     |
| L                                                            |            | C1<br>C2                                                                | CH name      | C0              |                 |                              |
|                                                              |            | C3                                                                      | Protocol     |                 | Modbus/TCP      |                              |
| Select C0                                                    | to C31.    | C5                                                                      | IP address   |                 |                 |                              |
| Convincet                                                    | a by right | C7                                                                      | Port address |                 | 502             |                              |
| clicking is possible<br>only when the<br>setting is correct. | C8<br>C9   | Pause period                                                            |              | 100             | ms              |                              |
|                                                              | possible   | C10                                                                     | Time out     |                 | 1               | s                            |
|                                                              | tho        | C12                                                                     | Modbus/TCP   | Unit identifier | Fixed           | ○ Variable                   |
|                                                              |            | C13<br>C14                                                              | SLMP         | Network No.     | 0               |                              |
|                                                              | correct.   | C15                                                                     |              | Station No.     | 255             |                              |
|                                                              |            | C17                                                                     |              | Processor No.   | 3FF             | н                            |
|                                                              |            | C19                                                                     |              | Туре            | 16 bits         |                              |
|                                                              |            | 302<br>005<br>005<br>005<br>005<br>005<br>005<br>005<br>005<br>005<br>0 |              |                 |                 |                              |
|                                                              |            |                                                                         |              | ⊠ sh            | ow message when | invalid setting is detected. |
|                                                              |            | СОМ                                                                     |              |                 | Save file       | Upload to device Quit        |

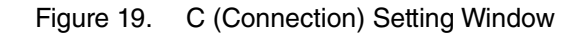

Table 32. Connection (C) setting parameters

| ITEM         | DESCRIPTION                                                                                                    |                                                                                                    |  |  |  |  |
|--------------|----------------------------------------------------------------------------------------------------|----------------------------------------------------------------------------------------------------|--|--|--|--|
| Mode         | Enable / Disable Connection.<br>Following parameters are configurable when Enable is selected.                  |                                                                                                    |  |  |  |  |
| CH name      | Enter the Connection name in 32 characters or less.                                                             |                                                                                                    |  |  |  |  |
| Protocol     | Select Modbus/TCP or SLMP.                                                                                      |                                                                                                    |  |  |  |  |
| IP address   | Set the IP address of                                                                                           | the connecting device.                                                                                                    |  |  |  |  |
| Port address | Set the connecting port address from 0 to 65535.                                                                |                                                                                                    |  |  |  |  |
| Pause period | Set an idle time interval between one sampling cycle and another. Selectable between 100 and 1000 milliseconds. |                                                                                                    |  |  |  |  |
| Timeout      | Set the waiting time period for establishing a connection and for a response for a query from 1 to 60 (sec.)    |                                                                                                    |  |  |  |  |
| Modbus/TCP   | Unit identifier                                                                                                 | Select Fixed / Variable.<br>When Fixed is selected, set an unit identifier common to the Con-<br>nection (0 to 255).<br>When Variable is selected, individual unit identifiers can be specified<br>for each channel.<br>Refer to 3.2 Modbus/TCP |  |  |  |  |
| SLMP         | Network No.                                                                                                    | Set the network No. of the programmable controller.                                                                                                    |  |  |  |  |
|              | Station No.                                                                                                    | Set the station No. of the programmable controller.                                                                                                    |  |  |  |  |
|              | Processor No.                                                                                                   | Set the processor no. of the programmable controller in the hexa-<br>decimal number from 0x0000 to 0xFFFF.                                                                                                    |  |  |  |  |
|              | Туре                                                                                                    | Choose either of 16 bits or 32 bits for the SLMP sub-command type. Refer to 3.3 SLMP                                                                                                    |  |  |  |  |

### Analog Input

GM30 can monitor max. 128 points of analog input signals (Al1 to Al128). After the setting of connection, set analog input.

|                      | Setting        |               |                  |                              |                  |              | ×          |
|----------------------|----------------|---------------|------------------|------------------------------|------------------|--------------|------------|
|                      | Communicati    | on C AI       | DI PI            | R Graph Mail                 |                  |              |            |
| Select Al            | All A          | Mode          |                  | Disable O Enable             | Partition        | IS           | Disable ~  |
|                      | AI2<br>AI3     | CH name       | AI1              |                              | Zone 5           | Delay time   | 0          |
|                      | AI4<br>AI5     | CH comment    | AI1              |                              |                  | Color        |            |
| Select AI1 to AI128. | AIG            | Туре          | %                |                              | $\sim$           | Status       | Normal     |
| Copy/paste by right- | AIN            | Source        | C0 C0            |                              |                  | Lower limit  | 80.000     |
|                      | AI9<br>AI 10   | Modbus/TCP    | Unit identifier  | 0                            |                  |              | (Deadband) |
|                      | AI11<br>AI12   |               | Register address | 3X 🗸 1                       | Zone 4           | Upper limit  | 80.000     |
| only when the        | AI 13          | SLMP          | Device type      | D                            | $\sim$           | Delay time   | 0          |
| setting is correct.  | AL14<br>AL15   |               | Device address   | 0 Dec(10)                    | $\sim$           | Color        |            |
|                      | AI 16<br>AI 17 | Filter        | Туре             | None                         | $\sim$           | Status       | Normal     |
|                      | AI 18          |               | Moving average   | 4                            | ~                | Lower limit  | 60.000     |
| Bessible to pasta    | AI 19<br>AI 20 |               | Time constant    | 0                            |                  |              | (Deadband) |
| Possible to paste    | AI21<br>AI22   | Scaling       | 0%               | 0.000                        | Zone 3           | Upper limit  | 60.000     |
| the setting values   | AI23           |               | 100%             | 100.000                      |                  | Delay time   | 0          |
| copied by "Paste     | AI25           |               | Int              | 0.010                        |                  | Etatur       | Necessal   |
| $(\pm 1)$ " with the | A126<br>A127   | Number of dea | cimal places     | 2 2                          |                  | Louis limit  |            |
|                      | AI28<br>AI29   | Engineering u | nit              | %                            |                  | Lower minc   | (Deadhand) |
| effective register   | AI30           |               |                  |                              | Zono 2           | Linnor limit | (Deadband) |
| and device number    | AI31<br>AI32   |               |                  |                              | ZUIIE Z          | Delay time   | 40.000     |
| increased by 1.      | AI33<br>AI34   |               |                  |                              |                  | Color        | _          |
|                      | AI35           |               |                  |                              |                  | Status       | Normal     |
|                      | A137           |               |                  |                              |                  | Lower limit  | 20.000     |
|                      | AI38<br>AI39   |               |                  |                              | ,                | ,            | (Deadband) |
|                      | AI40<br>AI41   |               |                  |                              | Zone 1           | Upper limit  | 20.000     |
|                      | AI42           |               |                  |                              |                  | Delay time   | 0          |
|                      | A143<br>A144   |               |                  |                              |                  | Color        |            |
|                      | AI45<br>4146   |               |                  |                              |                  | Status       | Normal     |
|                      |                |               | V                | Show message when invalid se | tting is detecte | ed.          |            |
|                      | COM            |               |                  | Save file                    | Uploa            | d to device  | Quit       |

Figure 20. Setting Window

| Table 33. | AI setting parameters |
|-----------|-----------------------|
|-----------|-----------------------|

| ITEM                  |                                                                                                    | DESCRIPTION                                                                                                    |
|-----------------------|----------------------------------------------------------------------------------------------------|----------------------------------------------------------------------------------------------------|
| Mode                  | Enable / Disable anal                                                                                                    | og input.                                                                                                    |
| Name and comment      | Enter the name and c                                                                                                    | omment in 32 characters or less.                                                                                                    |
| Data type             | Select from %, INT ar<br>- Data type of %: %×1<br>(Corresponds to volta<br>- Data type of INT: 16<br>(Corresponds to temp<br>- Data type of UINT: 1 | nd UINT.<br>00 (-2000 to 12000)<br>ge, current data of the Remote I/O)<br>-bit signed integer (-32768 to 32767)<br>erature data of the Remote I/O)<br>6-bit unsigned integer |
| Source                | Select from C0 to C31                                                                                                    | l.                                                                                                    |
| Modbus/TCP            | When Modbus/TCP is<br>the input register.<br>When the unit identifie                                                                                | s specified as the protocol of connection for the specified source, set<br>er is variable, set the unit identifier.                                                          |
| SLMP                  | When SLMP is specif<br>device.<br>Device No. can switch                                                                                             | ied as the protocol of connection for the specified source, set the input<br>display type from octal, decimal, and hexadecimal.                                              |
| Filter                | Mode                                                                                                    | Select from none, moving average, and first order lag.                                                                                                    |
|                       | Moving average                                                                                                    | When "moving average" is selected, select number of samples to apply average function from 4, 8, 16, 32, 64 points.                                                          |
|                       | Time constant                                                                                                    | When "delay buffer" is selected, set 0 to 100 points time constant.                                                                                                    |
| Scaling               | -When "%" is selected<br>Set the corresponding<br>- When "INT" and "UII<br>Set the multiplication                                                   | d for data type<br>g engineering unit value for each 0% and 100%.<br>NT" are selected for data type<br>factor to convert to engineering unit value.                          |
| No. of decimal places | Select No. of decimal                                                                                                    | places of the value used to graph from 0 to 3.                                                                                                    |
| Engineering unit      | Set the engineering u<br>Max. 8 alphanumeric                                                                                                    | nit corresponding to the engineering unit value.                                                                                                    |

### Table 34. Al zone setting parameters

| ITEM                  | DESCRIPTION                                                                                                    |
|-----------------------|----------------------------------------------------------------------------------------------------|
| Partitions            | Set the number of partitions to be used. Select from: Disable / 2 / 3 / 4 / 5.                                                                                                    |
| Delay time            | Set the No. of samples for the delay time at alarm zone transition (Setting range: 0 to 100)                                                                                        |
| Color                 | Set a color to represent each zone which will be displayed on the graph.                                                                                                    |
| Status                | Select the status of the zone from Normal/Abnormal.                                                                                                    |
| Upper limit<br>:<br>: | Set the upper and lower limits for each zone in engineering unit values. The upper limit value must be greater than the lower limit value.                                          |
| :<br>Lower limit      | - To set a deadband<br>The gap between the upper limit of the zone 1 and the lower limit of the zone 2 functions as<br>deadband.                                                    |
|                       | Set similarly for the other zones as well.                                                                                                    |
|                       | <ul> <li>No deadband</li> <li>Set the same value to the upper limit of the zone 1 and the lower limit of the zone 2.</li> <li>Set similarly for the other zones as well.</li> </ul> |

### ■ Digital Input (DI)

GM30 can monitor max. 256 points of digital input signals (DI1 to DI256). After the setting of connection, set digital input.

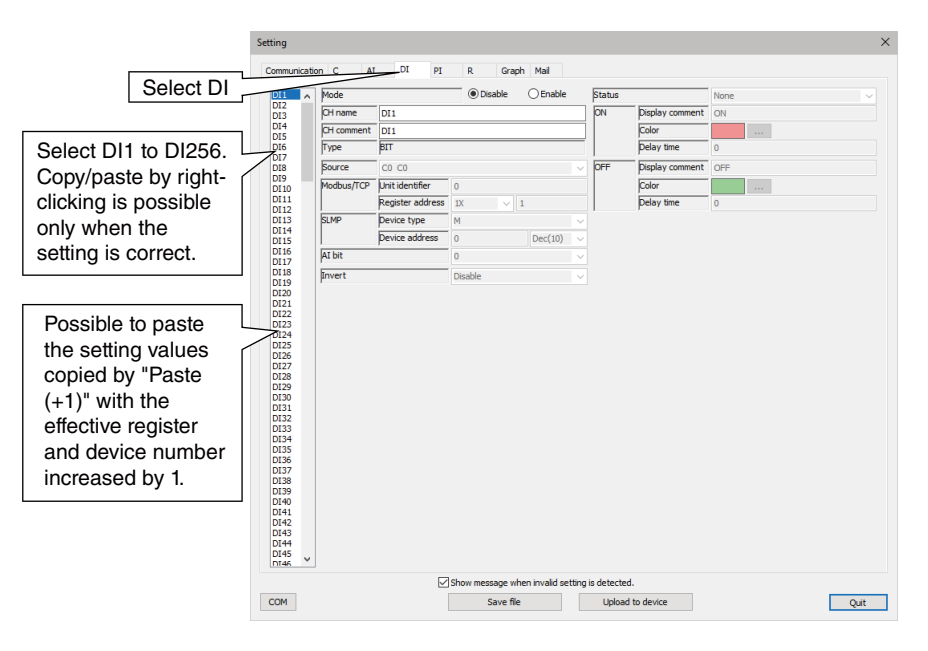

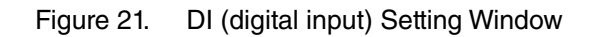

#### Table 35. DI setting parameters

| ITEM             | DESCRIPTION                                                                                                    |
|------------------|----------------------------------------------------------------------------------------------------|
| Mode             | Enable / Disable digital input.                                                                                                    |
| Name and comment | Enter the name and comment in 32 characters or less.                                                                                                    |
| Source           | Select from C0 to C31, Al1 to 128, and STATUS (C to C31).<br>STATUS is ON when an error occurs during sampling of the specified connection.                                     |
| Modbus/TCP       | When Modbus/TCP is specified as the protocol of connection for the specified source, set the input register.<br>When the unit identifier is variable, set the unit identifier.  |
| SLMP             | When SLMP is specified as the protocol of connection for the specified source, set the input device.<br>Device No. can switch display type from octal, decimal, and hexadecimal |
| AI bit           | Specify the bit position between 0 and 15 when the source is an analog signal.                                                                                                  |
| Invert           | Choose "Enable" to invert the ON/OFF logic of the input signal. The function is enabled when the logic of the application is reverse from that of the physical signal.          |

#### Table 36. DI alarm zone setting parameters

| ITEM            | DESCRIPTION                                                                                                    |
|-----------------|----------------------------------------------------------------------------------------------------|
| Status          | Choose a status defined as "abnormal" among None, ON and OFF.                                                                                                    |
| Display comment | Specify comments to apply to ON and OFF status indicated in the graph.<br>Max. 16 alphanumeric characters.                                                                                                    |
| Color           | Choose colors to represent ON and OFF status in the graph.                                                                                                    |
| Delay time      | Set the number of samples for each of the ON and OFF delay times. (Setting range: 0 to $999$ )<br>Example: Delay time set to 10<br>Delay time is calculated as [1 second x 10 = 10 seconds].<br>A status transition is valid after the signal is in the new status for 10 seconds. |

### ■ Pulse Input (PI)

GM30 can monitor max. 64 points of pulse input signals (PI1 to PI64). After the setting of connection, set digital input.

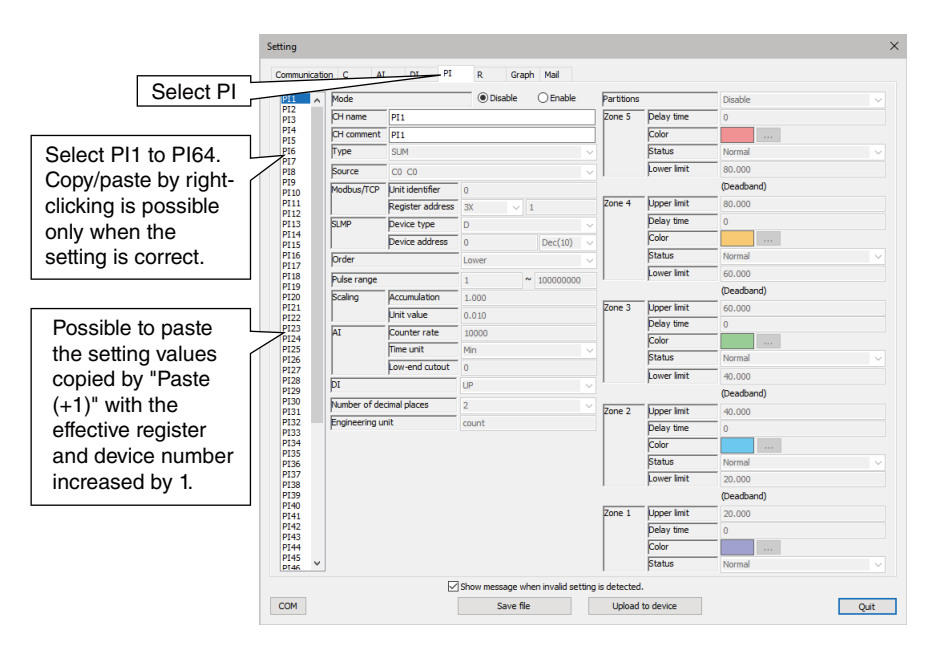

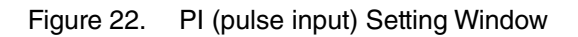

| Table 37. | PI Setting Parameters |
|-----------|-----------------------|
|-----------|-----------------------|

| ITEM             | DESCRIPTION                                                                                                    |
|------------------|----------------------------------------------------------------------------------------------------|
| Mode             | Enable / Disable pulse input.                                                                                                    |
| Name and comment | Enter the name and comment in 32 characters or less.                                                                                                    |
| Data type        | Select from SUM, LONG, ULONG, and FLOAT.<br>Accumulation<br>- SUM: the deviation of input values is accumulated from the start of accumulation or from<br>the moment of resetting.<br>Engineering unit value<br>- LONG: 32-bit signed integer (-2,147,483,648 to 2,147,483,647)<br>- ULONG: 32-bit unsigned integer (0 to 4,294,967,295)<br>- FLOAT: 32-bit single precision floating point                               |
| Source           | - SUM<br>Select from C0 to C31, Al1 to 128, and DI1 to 256<br>- LONG / ULONG / FLOAT<br>Select from C0 to C31.                                                                                                    |
| Modbus/TCP       | When Modbus/TCP is specified as the protocol of connection for the specified source, set the input register.<br>When the unit identifier is variable, set the unit identifier.                                                                                                    |
| SLMP             | When SLMP is specified as the protocol of connection for the specified source, set the input device.<br>Device No. can switch display type from octal, decimal, and hexadecimal                                                                                                    |
| Order            | Choose either "Lower" or "Upper."<br>Modbus/TCP<br>Lower: The lower 16 bits are assigned to the lower address, while the upper 16 bits are as-<br>signed to the higher address.<br>Upper: The upper 16 bits are assigned to the lower address, while the lower 16 bits are as-<br>signed to the higher address.<br>SLMP<br>Differs by PLC and device. Select upper if necessary by referring to "3.3 SLMP" on page<br>14. |
| Pulse range      | Match the range values to those set to the connected device.                                                                                                    |

| ITEM                  |                                                                                                    | DESCRIPTION                                                                                                    |
|-----------------------|----------------------------------------------------------------------------------------------------|----------------------------------------------------------------------------------------------------|
| Scaling               | - "SUM"<br>Specify a multiplicati<br>ues.<br>- "LONG" or "ULONO<br>Specify a multiplicati                                                                       | on factor to convert the accumulated values into engineering unit val-<br>G"<br>on factor to convert the data into engineering unit values.                                                                                                    |
| AI                    | Configurable when A                                                                                                    | I is selected for source and "%" is selected for data type.                                                                                                    |
|                       | Counter rate                                                                                                    | Specify the number of pulses equivalent to 100% analog input continued for the duration of time unit. (1 to 10,000,000,000)                                                                                                    |
|                       | Time unit                                                                                                    | Select the "unit time" used to the accumulation rate from minute, hour, and day.                                                                                                    |
|                       | Low-end cutout                                                                                                    | Specify the lower limit count per sampling. (-2,000 to 120,000).                                                                                                    |
| DI                    | Configurable when "<br>Select from ON / OF<br>Input value is decide<br>ON: ON time (secon<br>OFF: OFF time (secon<br>UP: Each rising edge<br>DOWN: Each falling | DI" is selected for source.<br>F / UP / DOWN.<br>d based on the signal of digital input.<br>ds) is used as input value of PI.<br>onds) is used as input value of PI.<br>e of DI is counted as one pulse.<br>edge of DI is counted as one pulse. |
| No. of decimal places | Set the number of di<br>on the graph and suc<br>A value among 0, 1,                                                                                             | gits after the decimal point for the values displayed as numeric values<br>ch.<br>2 and 3 can be set.                                                                                                    |
| Engineering unit      | Set the engineering<br>Max. 8 alphanumeric                                                                                                    | unit corresponding to the engineering unit value.                                                                                                    |

### Table 38. PI Setting Parameters

| ITEM                  | DESCRIPTION                                                                                                    |
|-----------------------|----------------------------------------------------------------------------------------------------|
| Partitions            | Set the number of partitions to be used. Select from: Disable / 2 / 3 / 4 / 5.                                                                                                    |
| Delay timer           | Set the No. of samples for the delay time at alarm zone transition (Setting range: 0 to 100) For example, when set to 10, delay time will be 10 seconds (sampling cycle 1 sec. x 10). Thus, the zone transfers to the next one when staying in the same zone for 10 seconds. |
| Color                 | Set a color to represent each zone which will be displayed on the graph.                                                                                                    |
| Status                | Select the status of the zone from Normal/Abnormal.                                                                                                    |
| Upper limit<br>:<br>: | Set the upper and lower limits for each zone in engineering unit values. The upper limit value must be greater than the lower limit value.                                                                                                    |
| :                     | - To set a deadband                                                                                                    |
| Lower limit           | The gap between the upper limit of the zone 1 and the lower limit of the zone 2 functions as deadband.                                                                                                    |
|                       | <ul> <li>No deadband</li> <li>Set the same value to the upper limit of the zone 1 and the lower limit of the zone 2.</li> <li>Set similarly for the other zones as well.</li> </ul>                                                                                          |

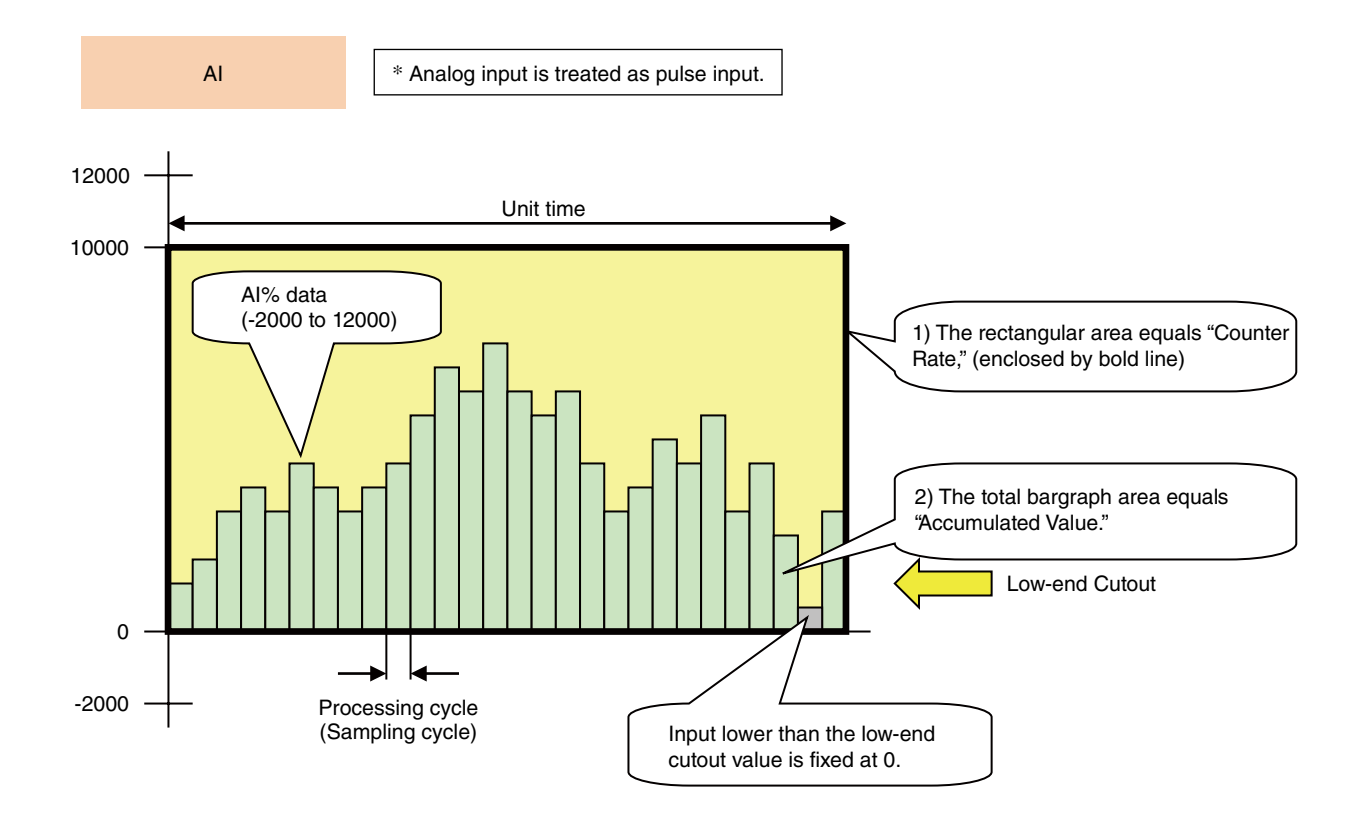

1) When the AI% data remains at 100% (10000) for the unit time period, it is converted to a preset number of pulses called "Counter Rate." The rectangular area in the above graphs corresponds to the Counter Rate.

2) Actual AI% value (0 to 10000) is accumulated and converted as "Accumulated Value" into the number of pulses using the Counter Rate. The total graph area in the above graphs corresponds to the Accumulated Value.

The Accumulated Value is treated just like other pulse inputs, multiplied by "Scaling" into an engineering unit value.

### [Example]

Flow value is sent as a voltage signal. 1 V corresponds to 0 t/h, while 5 V corresponds to 30 t/h. In order to use analog accumulation, choose "%" as "Data Type". 1 V at 0%, 5 V at 100%.

Choose "Hour" as "Time Unit" for the engineering unit t/h.

If "Counter Rate" is set to "30" an accumulated value of 30 is given when AI remains at 100% (5 V) for 1 hour.

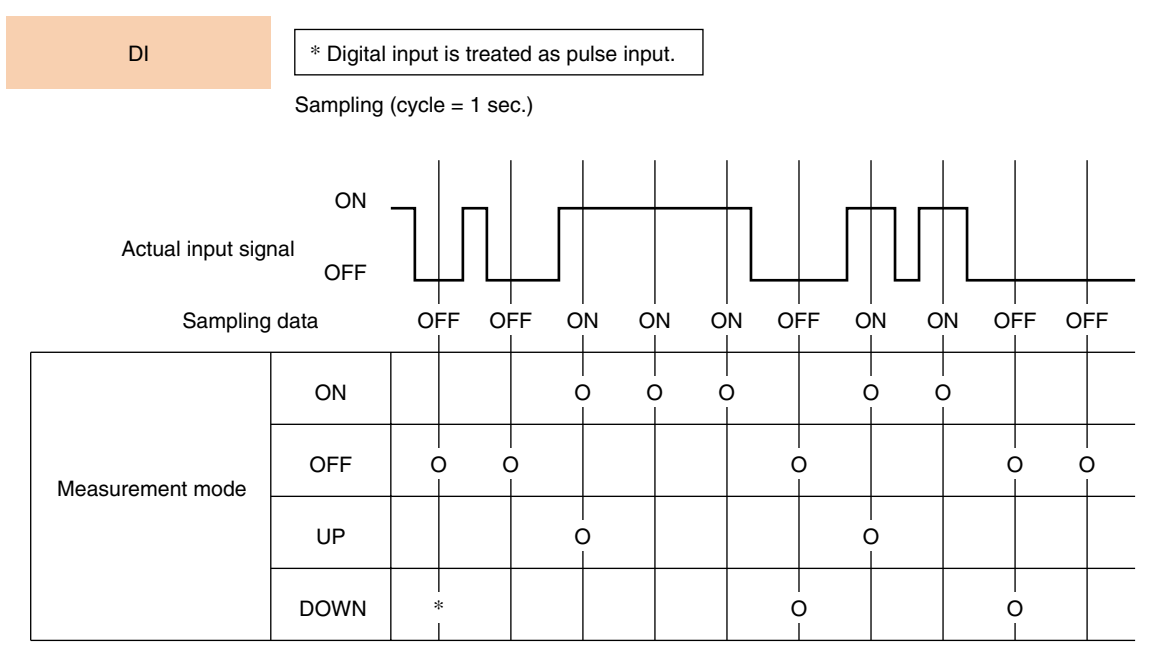

\* Depending upon the previous sampling data.

[ON] : Determined to be [ON for one second] if the sampling data is ON.

[OFF] : Determined to be [OFF for one second] if the sampling data is OFF.

[UP] : Counted as [One pulse] in the condition that the previous sampling data is OFF, and the current sampling data is ON.

[DOWN]: Counted as [One pulse] in the condition that the previous sampling data is ON, and the current sampling data is OFF.

### ■ Reset (R)

Accumulated pulse input can be automatically reset by predetermined conditions R1 to R4. Two types of reset timing are available: the scheduled date/time (min. 1-minute cycles) or the ON-to-OFF transition of a specified DI.

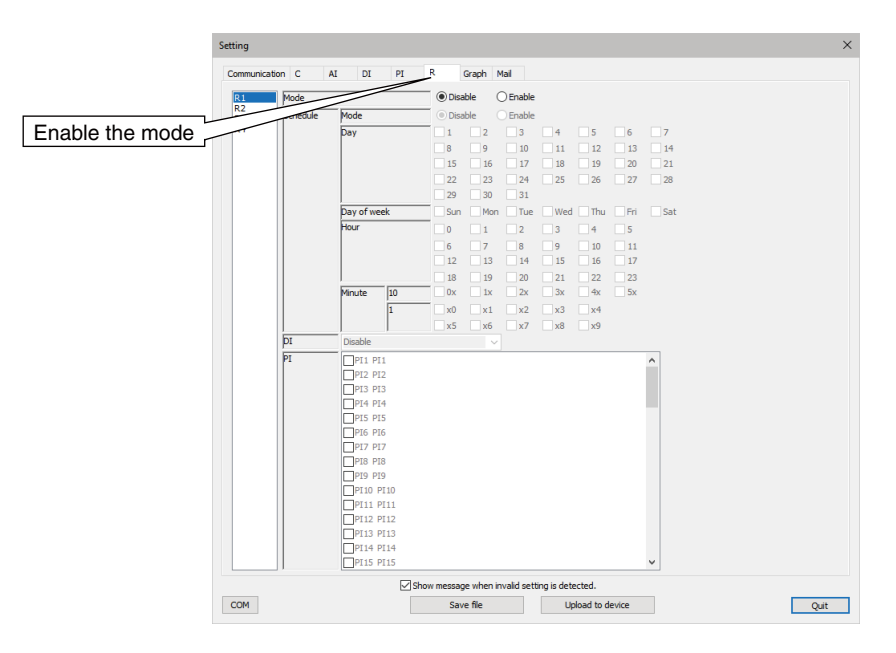

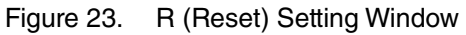

| Table 39. | R Setting Parameters |
|-----------|----------------------|
|-----------|----------------------|

| ITEM            |                                 |                                                                                                    | DESCRIPTION                                                    |  |  |  |  |
|-----------------|---------------------------------|----------------------------------------------------------------------------------------------------|----------------------------------------------------------------|--|--|--|--|
| Mode            | Select Enable                   | e / Disable of t                                                                                                    | he reset (R).                                                  |  |  |  |  |
| Specifying date | Mode                            | Select Enable / Disable of the accumulation reset at specified time by specify-<br>ing date.<br>Performs the accumulation reset on the second of the specified time. |                                                                |  |  |  |  |
|                 | Date                            | 1 to 31 (multi                                                                                                    | ple selection allowed)                                         |  |  |  |  |
|                 | Day                             | Sunday to Sa                                                                                                    | turday (multiple selection allowed)                            |  |  |  |  |
|                 | Hour                            | 0 to 23 (multi                                                                                                    | ple selection allowed)                                         |  |  |  |  |
|                 | Minute                          | Specifies each 10th digit and first digit                                                                                                    |                                                                |  |  |  |  |
|                 |                                 | 10                                                                                                    | 0x, 1x, 2x, 3x, 4x, 5x (multiple selection allowed)            |  |  |  |  |
|                 |                                 | 1                                                                                                    | x0 to x9 (multiple selection allowed)                          |  |  |  |  |
| DI              | Select the DI                   | that triggers th                                                                                                    | ne accumulation reset from Disable / DI1~256.                  |  |  |  |  |
| PI              | Select the PI<br>(multiple sele | to be performe<br>ection allowed).                                                                                                    | ed accumulation reset by specified date or DI from PI1 to PI64 |  |  |  |  |

When the time adjustment is made by SNTP or manually, the following conditions apply.

- Adjustment within 0 to -10 seconds

Reset is held until the time before the adjustment has been reached.

- Adjustment within 0 to +10 seconds

Reset is enabled if the time after the adjustment has passed the scheduled time.

-Other than above

Normal operation is performed.

Reset setting examples using the schedule function are as below. **Reset accumulation once at the beginning of the month** 

| Mode     |             | O Disa      | ble (     | Enable |       |                  |       |       |
|----------|-------------|-------------|-----------|--------|-------|------------------|-------|-------|
| Schedule | Mode        | ODisa       | ble (     | Enable |       |                  |       |       |
|          | Day         | ✓ 1         | 2         | 3      | 4     | 5                | 6     | 7     |
|          |             | 8           | 9         | 10     | 11    | 12               | 13    | 14    |
|          |             | 15          | 16        | 17     | 18    | 19               | 20    | 21    |
|          |             | 22          | 23        | 24     | 25    | 26               | 27    | 28    |
|          |             | 29          | 30        | 31     |       |                  |       |       |
|          | Day of week | 🗹 Sun       | Mon 🗹     | 🗹 Tue  | 🗹 Wed | 🗹 Thu            | 🗹 Fri | 🗹 Sat |
|          | Hour        | 0 🗹         | 1         | 2      | 3     | 4                | 5     |       |
|          |             | 6           | 7         | 8      | 9     | 10               | 11    |       |
|          |             | 12          | 13        | 14     | 15    | 16               | 17    |       |
|          |             | 18          | 19        | 20     | 21    | 22               | 23    |       |
|          | Minute 10   | <b>⊘</b> 0x | 1x        | 2x     | 🗌 3x  | <mark>4</mark> x | 5x    |       |
|          | 1           | <b>∠</b> x0 | <b>x1</b> | 🗌 x2   | 🗌 x3  | <b>x</b> 4       |       |       |
|          |             | x5          | <b>x6</b> | x7     | 🗌 x8  | <b>x</b> 9       |       |       |

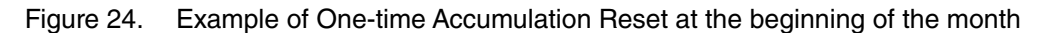

#### Accumulation reset every minute

| Ì | Mode     | ODisal     | O Disable |             |                  |                   |                   |                  |                    |       |  |
|---|----------|------------|-----------|-------------|------------------|-------------------|-------------------|------------------|--------------------|-------|--|
|   | Schedule | Mode       |           | ODisal      | ole 🤅            | Enable            |                   |                  |                    |       |  |
|   |          | Day        |           | <b>∠</b> 1  | <mark>∕ 2</mark> | <mark>∕ 3</mark>  | <mark>∕ 4</mark>  | <mark>∕ 5</mark> | 6                  | 7     |  |
|   |          |            |           | 8 🖌         | <b>√</b> 9       | 10                | <mark>√ 11</mark> | 12               | 13                 | ✓ 14  |  |
|   |          |            |           | 15          | 16               | 17                | 18                | 19               | 20                 | 21    |  |
|   |          |            |           | 22          | 23 🗹             | 24                | 25                | 26               | 27                 | 28    |  |
|   |          |            |           | 29          | 30               | 31                |                   |                  |                    |       |  |
|   |          | Day of wee | k         | 🗹 Sun       | Mon 🗹            | 🗹 Tue             | 🗹 Wed             | 🗹 Thu            | 🗹 Fri              | 🗹 Sat |  |
|   |          | Hour       |           | <b>0</b>    | <mark>√ 1</mark> | <mark>∕ 2</mark>  | <b>√</b> 3        | <mark>∕ 4</mark> | 5                  |       |  |
|   |          |            |           | 6           | <b>⊘</b> 7       | 8 🗹               | <b>⊘</b> 9        | 10               | ✓ 11               |       |  |
|   |          |            |           | 12          | 13               | <mark>√ 14</mark> | 15                | 16               | 17                 |       |  |
|   |          |            |           | 18          | 19               | 20                | 21                | 22               | 23                 |       |  |
|   |          | Minute     | 10        | <b>√</b> 0x | ✓ 1x             | ✓ 2x              | ✓ 3x              | ✓ 4x             | <mark>∕ 5</mark> x |       |  |
|   |          |            | 1         | 🗹 x0        | ✓ x1             | ✓ x2              | <b>√</b> x3       | <b>√</b> x4      |                    |       |  |
|   |          |            |           | ✓x5         | 🗹 x6             | <b>∠</b> x7       | 🗹 x8              | <b>∠</b> x9      |                    |       |  |

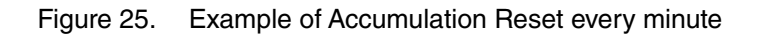

#### Accumulation reset every hour

| Mode     |            |      | ODisa       | ble               | Enable       |                  |            |                  |                   |
|----------|------------|------|-------------|-------------------|--------------|------------------|------------|------------------|-------------------|
| Schedule | Mode       |      | ODisa       | ble               | Enable       |                  |            |                  |                   |
|          | Day        |      | <b>∠</b> 1  | <mark>∕ 2</mark>  | 3            | <mark>∕ 4</mark> | 5          | <mark>∕ 6</mark> | <b>⊘</b> 7        |
|          |            |      | 8 🗸         | 9 🗹               | 10           | 11               | 12         | 13               | <mark>√ 14</mark> |
|          |            |      | 15          | <mark>∕ 16</mark> | 17           | 18               | 19         | 20               | 21                |
|          |            |      | 22          | 23 🗸              | 24           | 25               | 26         | 27               | 28 🗹              |
|          |            |      | 29          | 30                | 31           |                  |            |                  |                   |
|          | Day of wee | ek 👘 | 🗹 Sun       | Mon               | Tue          | 🗹 Wed            | 🗹 Thu      | 🗹 Fri            | 🗹 Sat             |
|          | Hour       |      | 0 🗹         | <b>∠</b> 1        | 2            | ✓ 3              | ✓ 4        | 5                |                   |
|          |            |      | 6           | <b>∠</b> 7        | 8 🗹          | 9 🗹              | 10         | ✓ 11             |                   |
|          |            |      | 12          | 🗹 <b>1</b> 3      | 🗹 <b>1</b> 4 | ✓ 15             | 16         | 17               |                   |
|          |            |      | 18          | 🗹 <b>19</b>       | 20           | 21               | 22         | 23               |                   |
|          | Minute     | 10   | <b>⊘</b> 0x | 🗌 1x              | 2x           | 🗌 3x             | ☐ 4x       | <mark>5</mark> x |                   |
|          |            | 1    | <b>⊠x</b> 0 | <b>x1</b>         | <b>x</b> 2   | <b>x</b> 3       | <b>x</b> 4 |                  |                   |
|          |            |      | x5          | 🗌 x6              | <b>x7</b>    | <b>x</b> 8       | 🗌 x9       |                  |                   |

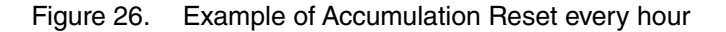

## 6.6.3 Setting of Graph

### Trend graph

Set the trend graph to be attached at the mail reporting. For details, refer to "4.1 Trend Graph" on page 16.

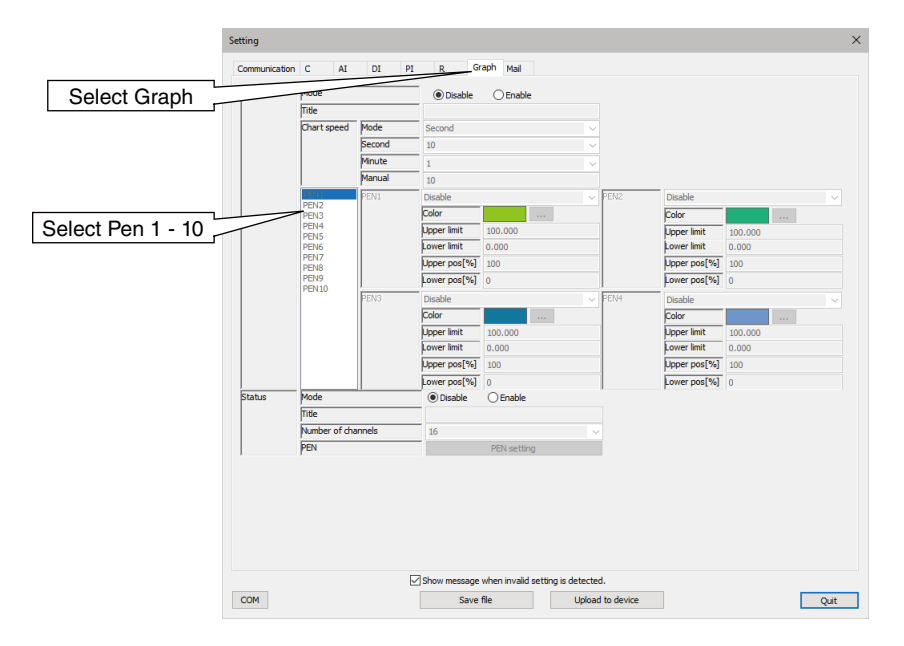

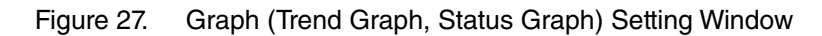

Table 40. Graph (trend graph) setting items

| ITEM                                                      | DESCRIPTION                                                                                                    |                                                                                                    |  |  |  |
|-----------------------------------------------------------|----------------------------------------------------------------------------------------------------|----------------------------------------------------------------------------------------------------|--|--|--|
| Mode *1                                                   | Select Enable / Disable of the graph.                                                                                                    |                                                                                                    |  |  |  |
| Title                                                     | Set the graph title<br>Max. 32 alphanumeric characters                                                                                                    |                                                                                                    |  |  |  |
| Chart speed*1                                             | Mode                                                                                                    | Select the time unit applied to the plotting cycle among second / minute / manual.                                                                               |  |  |  |
|                                                           | Second                                                                                                    | Select from 10 / 15 / 20 / 30 when "second" is selected for the mode.<br>Synchronizes to the clock and send dot on the second of the specified sec-<br>ond.      |  |  |  |
|                                                           | Minute                                                                                                    | Select from 1 / 2 / 5 / 10 / 15 / 20 / 30 / 60 when "minute" is selected for the mode.<br>Synchronizes to the clock and send dot on the second.                  |  |  |  |
|                                                           | Manual                                                                                                    | Set 10 to 3600 when "manual" is selected for the mode.<br>Time synchronization is not made.<br>The graph plotting will be made per the number of recordings set. |  |  |  |
| PEN *1                                                    | Select from Disable / Al1 to 128 / Dl1 to 256 / Pl1 to 64.                                                                                                    |                                                                                                    |  |  |  |
| Pen color                                                 | Select the pen color.                                                                                                    |                                                                                                    |  |  |  |
| Upper limit / lower limit*1                               | Set the upper and lower range values for the pen in engineering unit.<br>- Lower limit value: Set 0% value of the scaling.<br>- Upper limit value: Set 100% value of the scaling.                             |                                                                                                    |  |  |  |
| Upper limit position (%) /<br>Lower limit position (%) *1 | Set the 0 to 100% position of the pen to draw on the trend graph.<br>- Lower limit value: Set the 0% position of the drawing position.<br>- Upper limit value: Set the 100% position of the drawing position. |                                                                                                    |  |  |  |

\*1. Trend graph is initialized when either one of the setting items is changed.

### Status graph

Set the trend graph to be attached at the mail reporting. For details, refer to "4.2 Status graph" on page 20.

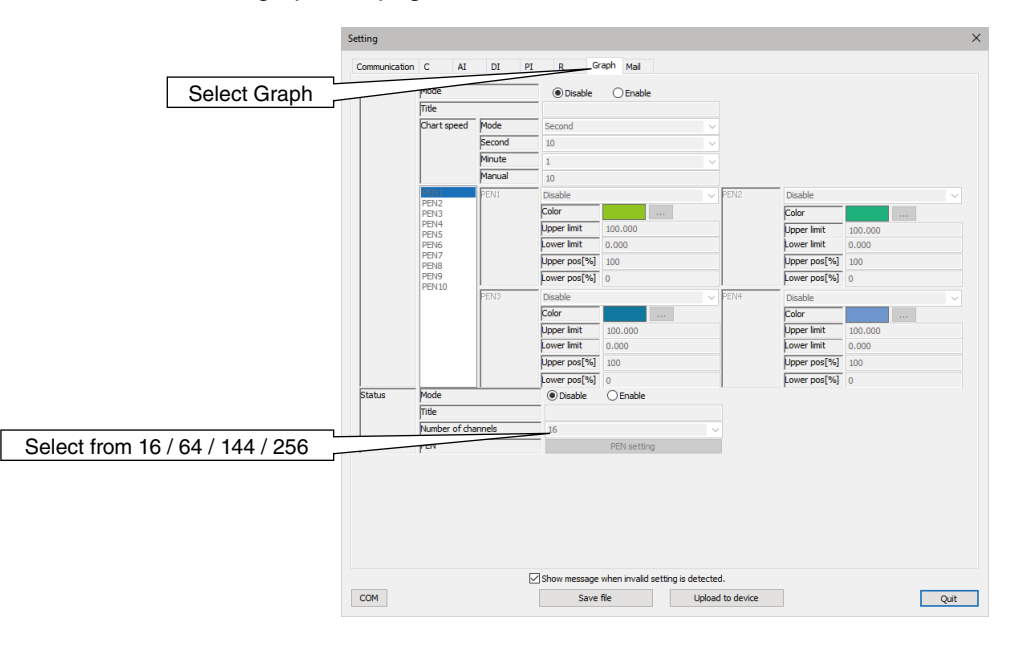

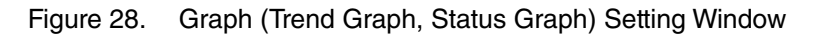

| Table 41. | Graph ( | (status | graph) | setting | items |
|-----------|---------|---------|--------|---------|-------|
|           |         |         | J /    |         |       |

| ITEM DESCRIPTION                                                       |                                                                                |
|------------------------------------------------------------------------|--------------------------------------------------------------------------------|
| Mode                                                                   | Select Enable / Disable of the graph.                                          |
| Title                                                                  | Set the graph title<br>Max. 32 alphanumeric characters                         |
| No. of channels                                                        | Select the number of channel to display on the graph from 16 / 64 / 144 / 256. |
| PEN Open the status pen dialog and assign signal channels to the pens. |                                                                                |

On the pen setting, set the pen to be assigned to the status graph. Choose a position (pen number) and specify a signal channel to be assigned to the pen.

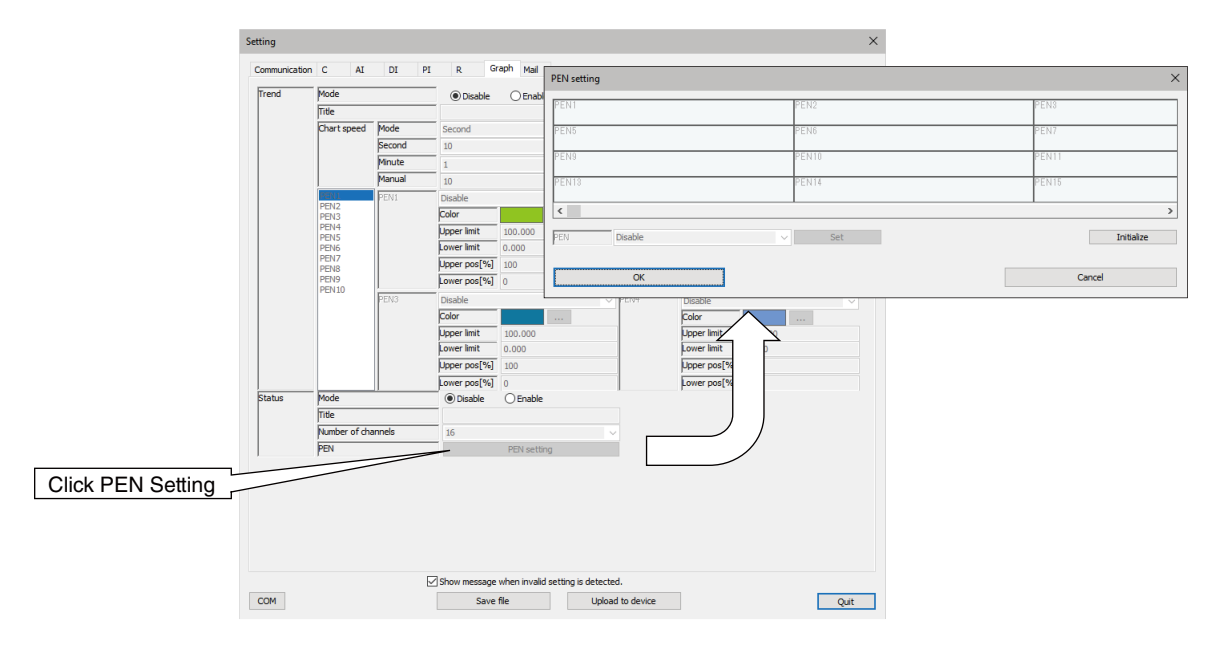

Figure 29. Status Pen Setting Window

|          |              |         | _          |
|----------|--------------|---------|------------|
| Tahla 12 | Statue Pon   | Sottina | Paramotore |
|          | Status I Ell | Seung   |            |

| ITEM       | DESCRIPTION                                                              |  |  |  |
|------------|--------------------------------------------------------------------------|--|--|--|
| PEN        | Select from Disable / Al1 to 128 / Dl1 to 256 / Pl1 to Pl64.             |  |  |  |
| Set        | Apply the pen setting to the specified position.                         |  |  |  |
| Initialize | Disable all pen assignment at once.                                      |  |  |  |
| OK         | Applies the settings and returns to Graph (status graph) setting window. |  |  |  |
| Cancel     | Cancels the settings and returns to Graph (status graph) setting window. |  |  |  |

## 6.6.4 Settings of mail report

### Common settings (address list)

Register the address list to use for both regular report and event report.

Register the Name and Address (mail address). Up to 32 addresses can be registered as the Address list. Specify the mail receiver addresses in each mail template setting.

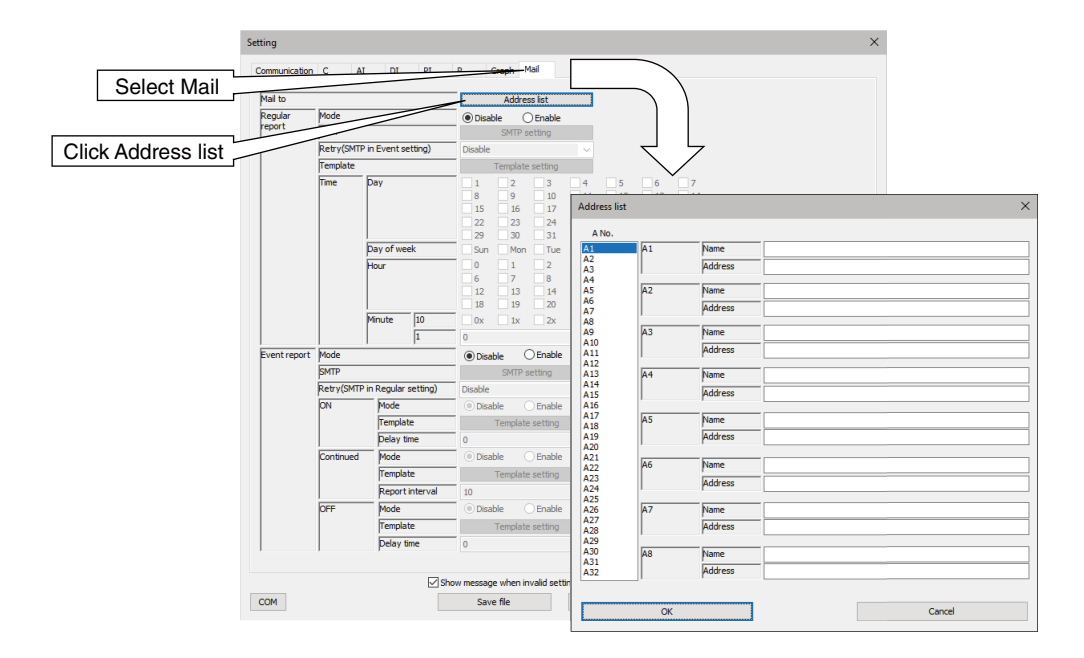

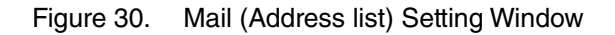

Table 43. Mail (common) setting items

| ITEM          | DESCRIPTION                                                                                                    |  |  |
|---------------|----------------------------------------------------------------------------------------------------|--|--|
| Name, address | Set the name and address to report to use for mail reporting.<br>Register the Name and Address (mail address). Up to 32 addresses can be registered: A1 to A32 (name and mail address). |  |  |

#### Common settings (account setting)

Set the login information to connect to SMTP server. Two separate accounts can be set: "Regular report", and "Event report".

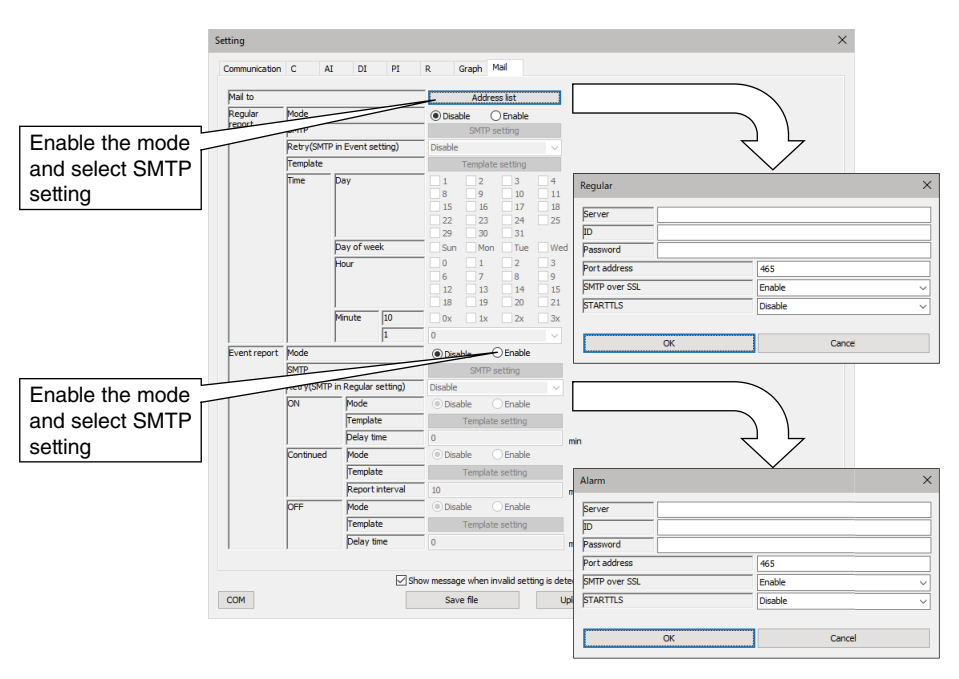

Figure 31. Mail (Account Setting) Setting Window

Table 44. Mail (Account Setting) setting items

| ITEM          | DESCRIPTION                                                                                                 |
|---------------|----------------------------------------------------------------------------------------------------|
| Server        | Set domain name or IP address of SMTP server with 64 or less single byte alphanumeric characters.           |
| User          | Set the ID of the account to use for SMTP server with 64 or less single byte alphanumeric characters.       |
| Password      | Set the password of the account to use for SMTP server with 64 or less single byte alphanumeric characters. |
| Port No.      | Set the port No. of SMTP server.                                                                            |
| SMTP over SSL | Set Enable/ Disable of encrypted communication.                                                             |
| STARTTLS      | Set Enable / Disable of STARTTLS when SMTP over SSL is enabled.                                             |

The table below shows setting examples for major free e-mail services.

#### Table 45. Examples of Account Setting

| ITEM          | Yahoo mail                          | Gmail                                     |
|---------------|-------------------------------------|-------------------------------------------|
| Server        | smtp.mail.yahoo.co.jp               | smtp.gmail.com                            |
| User          | Mail address (Ex. gm30@yahoo.co.jp) | Mail address (Eg. gm30)                   |
| Password      | Registered password (Ex. abcde)     | Acquired application password (Ex. abcde) |
| Port No.      | 465                                 | 465                                       |
| SMTP over SSL | Enable                              | Enable                                    |
| STARTTLS      | Disable                             | Disable                                   |

The above example is based on the information as of March 2022.

#### Common settings (template settings)

Set the sending message and graphs to attach for each report.

An independent mail template can be set for each mailing type (regular report, event ON, continued, and OFF report).

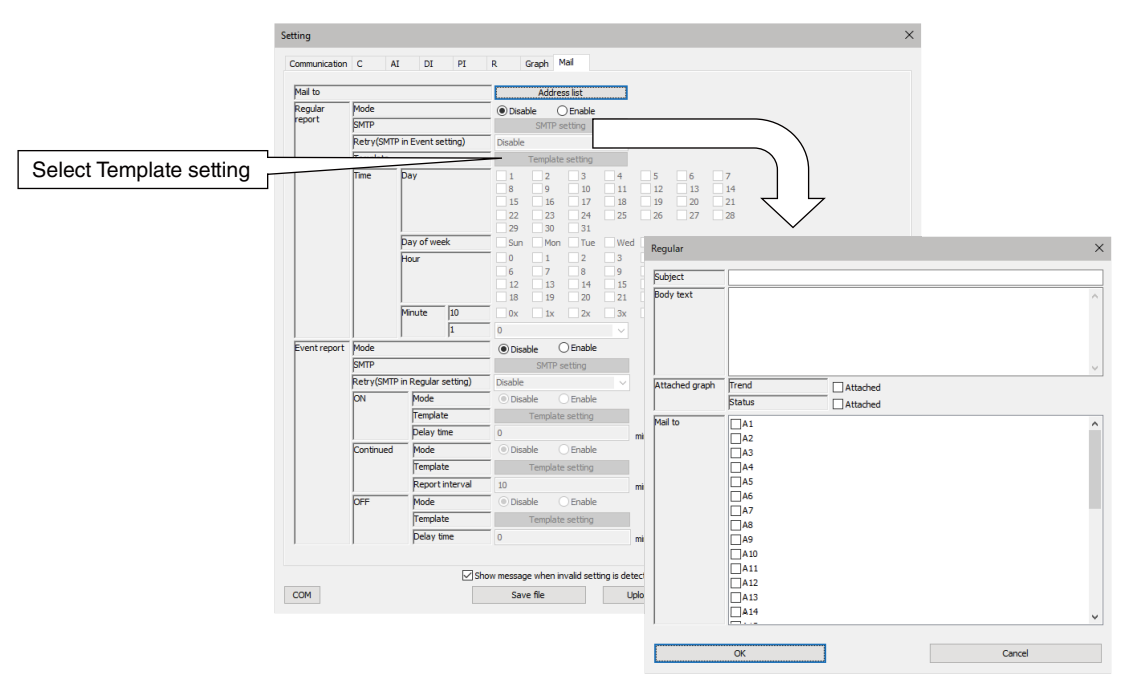

Figure 32. Mail (template settings) Setting Window

Table 46. Mail (template settings) Setting items

| ITEM           | DESCRIPTION                                                                                                    |  |  |
|----------------|----------------------------------------------------------------------------------------------------|--|--|
| Subject        | Up to 32 characters.                                                                                                    |  |  |
| Body text      | Up to 256 characters.                                                                                                    |  |  |
| Attached graph | Specify the trend graph and/or the status graph to be attached to the mail.                                               |  |  |
| Mail to        | Choose one or more mail recipients among 32 registered addresses.<br>If none are selected, no e-mail report will be sent. |  |  |

#### Regular report setting

Set the mail recipients, message and sending schedule for regular report. Regular report can be sent in the minimum of 10-minute intervals.

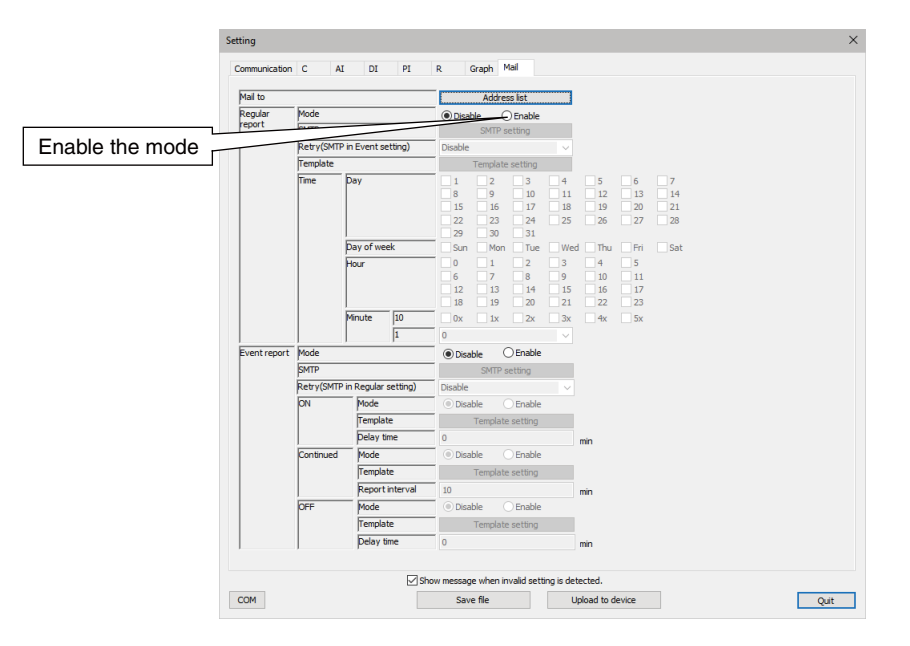

| Figure 33. | Mail (regular rep | ort) Setting Window |
|------------|-------------------|---------------------|
|            |                   |                     |

| Table 47. | Mail (regular report) setting items |
|-----------|-------------------------------------|
|-----------|-------------------------------------|

| ITEM                             | DESCRIPTION                                                                                                    |                                                                                  |                                     |  |  |
|----------------------------------|----------------------------------------------------------------------------------------------------|----------------------------------------------------------------------------------|-------------------------------------|--|--|
| Mode                             | Select Enable                                                                                                    | / Disable of re                                                                  | gular report.                       |  |  |
| SMTP                             | Set the accou                                                                                                    | nt to use for re                                                                 | gular report.                       |  |  |
| Retry<br>(SMTP in Event setting) | Retrying the regular mail report via the Event mail account if GM30 fails in sending a regular mail report.<br>Select Enable / Disable. |                                                                                  |                                     |  |  |
| Template                         | Set the mail template to use for regular report.                                                                                        |                                                                                  |                                     |  |  |
| Time                             | Regular repor                                                                                                    | Regular report will be sent at the regular time when all the conditions are met. |                                     |  |  |
|                                  | Day                                                                                                    | 1 to 31 (multiple selection allowed)                                             |                                     |  |  |
|                                  | Day of week                                                                                                    | Sunday to Sa                                                                     | turday (multiple selection allowed) |  |  |
|                                  | Hour                                                                                                    | 0 to 23 (multiple selection allowed)                                             |                                     |  |  |
|                                  | Minute                                                                                                    | Specify both tens place and ones place.                                          |                                     |  |  |
|                                  |                                                                                                    | 10 0x, 1x, 2x, 3x, 4x, 5x (multiple selection allowed)                           |                                     |  |  |
|                                  |                                                                                                    | 1 0 to 9                                                                         |                                     |  |  |

When the time adjustment is made by SNTP or manually, the following conditions apply.

- Adjustment within 0 to -10 seconds

Regular report is held until the time before the adjustment has been reached.

- Adjustment within 0 to +10 seconds

Regular report is sent if the time after the adjustment has passed the scheduled time.

- Other than above

Normal operation is performed.

Configuration example of regular report to select checkboxes using the schedule function as below. **17:35, Monday through Friday** 

| Time | Day        |    | <ul> <li>✓ 1</li> <li>✓ 8</li> <li>✓ 15</li> <li>✓ 22</li> <li>✓ 29</li> </ul> | <ul> <li>✓ 2</li> <li>✓ 9</li> <li>✓ 16</li> <li>✓ 23</li> <li>✓ 30</li> </ul> | ✓ 3<br>✓ 10<br>✓ 17<br>✓ 24<br>✓ 31 | <ul> <li>✓ 4</li> <li>✓ 11</li> <li>✓ 18</li> <li>✓ 25</li> </ul> | <ul> <li>✓ 5</li> <li>✓ 12</li> <li>✓ 19</li> <li>✓ 26</li> </ul> | <ul> <li>✓ 6</li> <li>✓ 13</li> <li>✓ 20</li> <li>✓ 27</li> </ul> | ✓ 7<br>✓ 14<br>✓ 21<br>✓ 28 |  |
|------|------------|----|--------------------------------------------------------------------------------|--------------------------------------------------------------------------------|-------------------------------------|-------------------------------------------------------------------|-------------------------------------------------------------------|-------------------------------------------------------------------|-----------------------------|--|
|      | Day of wee | k  | 🗌 Sun                                                                          | Mon 🗹                                                                          | 🗹 Tue                               | 🗹 Wed                                                             | 🗹 Thu                                                             | 🗹 Fri                                                             | Sat                         |  |
|      | Hour       |    | 0<br>6<br>12<br>18                                                             | 1<br>7<br>13<br>19                                                             | 2<br>8<br>14<br>20                  | 3<br>9<br>15<br>21                                                | 4<br>10<br>16<br>22                                               | 5<br>11<br>√17<br>23                                              |                             |  |
|      | Minute     | 10 | 0x                                                                             | 1x                                                                             | 2x                                  | ✓ 3x                                                              | <mark>4</mark> x                                                  | 5x                                                                |                             |  |
|      |            | 1  | 5                                                                              |                                                                                |                                     | $\sim$                                                            |                                                                   |                                                                   |                             |  |
|      |            |    |                                                                                |                                                                                |                                     |                                                                   |                                                                   |                                                                   |                             |  |

Figure 34. Setting Example of Regular Report

### Once at the beginning of the month

| Time | Day         | ✓ 1         | 2     | 3     | 4     | 5     | 6                | 7     |
|------|-------------|-------------|-------|-------|-------|-------|------------------|-------|
|      |             | 8           | 9     | 10    | 11    | 12    | 13               | 14    |
|      |             | 15          | 16    | 17    | 18    | 19    | 20               | 21    |
|      |             | 22          | 23    | 24    | 25    | 26    | 27               | 28    |
|      |             | 29          | 30    | 31    |       |       |                  |       |
|      | Day of week | Sun 🗹       | Mon 🗹 | 🗹 Tue | 🗹 Wed | 🗹 Thu | 🗹 Fri            | 🗹 Sat |
|      | Hour        | 0 🖂         | 1     | 2     | 3     | 4     | 5                |       |
|      |             | 6           | 7     | 8     | 9     | 10    | 11               |       |
|      |             | 12          | 13    | 14    | 15    | 16    | 17               |       |
|      |             | 18          | 19    | 20    | 21    | 22    | 23               |       |
|      | Minute 10   | <b>⊘</b> 0x | 1x    | 2x 🗌  | 🗌 3x  | 4x    | <mark>5</mark> x |       |
|      | 1           | 0           |       |       | ~     |       |                  |       |

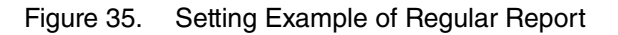

#### **Every 10 minutes**

| Time | Day         | <ul> <li>✓ 1</li> <li>✓ 8</li> <li>✓ 15</li> <li>✓ 22</li> <li>✓ 29</li> </ul> | <ul> <li>✓ 2</li> <li>✓ 9</li> <li>✓ 16</li> <li>✓ 23</li> <li>✓ 30</li> </ul> | <ul> <li>✓ 3</li> <li>✓ 10</li> <li>✓ 17</li> <li>✓ 24</li> <li>✓ 31</li> </ul> | <ul> <li>✓ 4</li> <li>✓ 11</li> <li>✓ 18</li> <li>✓ 25</li> </ul> | <ul> <li>✓ 5</li> <li>✓ 12</li> <li>✓ 19</li> <li>✓ 26</li> </ul> | <ul> <li>✓ 6</li> <li>✓ 13</li> <li>✓ 20</li> <li>✓ 27</li> </ul> | <ul> <li>✓ 7</li> <li>✓ 14</li> <li>✓ 21</li> <li>✓ 28</li> </ul> |
|------|-------------|--------------------------------------------------------------------------------|--------------------------------------------------------------------------------|---------------------------------------------------------------------------------|-------------------------------------------------------------------|-------------------------------------------------------------------|-------------------------------------------------------------------|-------------------------------------------------------------------|
|      | Day of week | 🗹 Sun                                                                          | 🗹 Mon                                                                          | 🗹 Tue                                                                           | 🗹 Wed                                                             | 🗹 Thu                                                             | 🗹 Fri                                                             | ✓ Sat                                                             |
|      | Hour        | ✓ 0<br>✓ 6<br>✓ 12<br>✓ 18                                                     | <ul> <li>✓ 1</li> <li>✓ 7</li> <li>✓ 13</li> <li>✓ 19</li> </ul>               | <ul> <li>✓ 2</li> <li>✓ 8</li> <li>✓ 14</li> <li>✓ 20</li> </ul>                | ✓3<br>✓9<br>✓15<br>✓21                                            | <ul> <li>✓ 4</li> <li>✓ 10</li> <li>✓ 16</li> <li>✓ 22</li> </ul> | <ul> <li>✓ 5</li> <li>✓ 11</li> <li>✓ 17</li> <li>✓ 23</li> </ul> |                                                                   |
|      | Minute 10   | <b>⊘</b> 0x                                                                    | <mark>√ 1</mark> x                                                             | <b>⊘</b> 2x                                                                     | ⊠ 3x<br>~                                                         | ✓ 4x                                                              | <mark>∕ 5</mark> x                                                |                                                                   |

Figure 36. Setting Example of Regular Report

### Event Report Setting

Set the mail recipients and message for event report. An independent mail template can be set for each mailing type (regular report, event ON, continued, and OFF report).

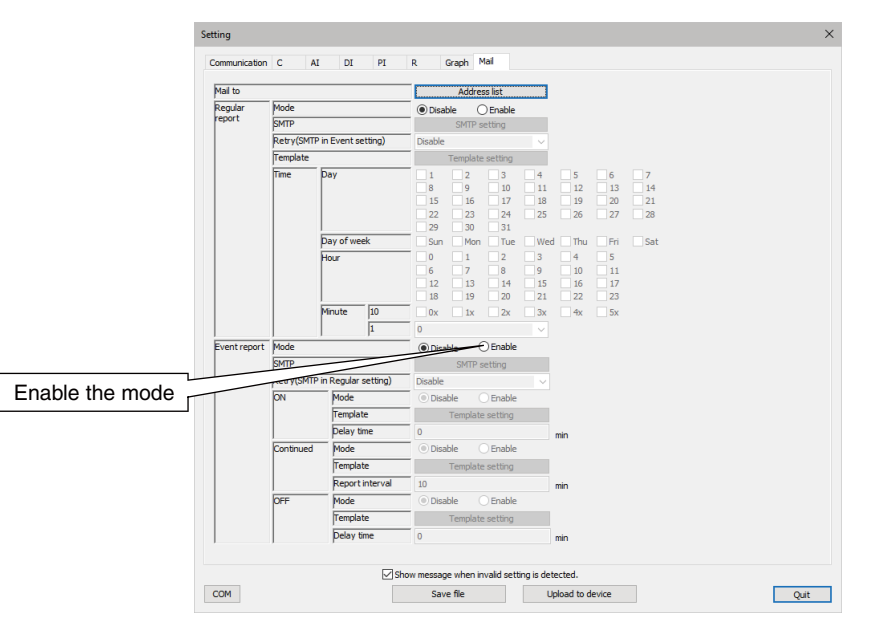

Figure 37. Mail Setting Window

| Table 48 | Mail   | (event renort) | setting items |
|----------|--------|----------------|---------------|
|          | Iviaii | (event report) | setting items |

| ITEM                               |                                            | DESCRIPTION                                                                                                    |  |  |  |  |
|------------------------------------|--------------------------------------------|----------------------------------------------------------------------------------------------------|--|--|--|--|
| Mode                               | Select Enable                              | Select Enable / Disable of event report.                                                                                                    |  |  |  |  |
| SMTP                               | Set the accor                              | unt to use to event report.                                                                                                    |  |  |  |  |
| Retry<br>(SMTP in Regular setting) | Retrying the mail report.<br>Select Enable | Retrying the event mail report via the Regular mail account if GM30 fails in sending an event mail report.<br>Select Enable / Disable.                                        |  |  |  |  |
| ON                                 | Mode                                       | Select Enable / Disable of report when an event occurs.                                                                                                    |  |  |  |  |
|                                    | Template                                   | Set the mailing form to use to report when an event occurs.                                                                                                    |  |  |  |  |
|                                    | Delay time                                 | Set the time to suppress the triggering of an event, between 0 and 120 min-<br>utes.<br>If the event condition is canceled during the delay time, the time count is<br>reset. |  |  |  |  |
| Continued                          | Mode                                       | Select Enable / Disable of report when an event continues.                                                                                                    |  |  |  |  |
|                                    | Template                                   | Set the mailing form to use to report when an event continues.                                                                                                    |  |  |  |  |
|                                    | Report<br>interval                         | Set the time interval to send mails between 10 and 120 minutes while an event continues.<br>Mails are sent if the timing comes during the delay time of "OFF" report.         |  |  |  |  |
| OFF                                | Mode                                       | Select Enable / Disable of report when an event continues.                                                                                                    |  |  |  |  |
|                                    | Template                                   | Set the mailing form to use to report when returning from event.                                                                                                    |  |  |  |  |
|                                    | Delay time                                 | Set the time to suppress the canceling of an event, between 0 and 120 min-<br>utes.<br>If the event condition is triggered during the delay time, the time count is<br>reset. |  |  |  |  |

Relations are shown as below: Alarm zone status of AI and PI, DI status, abnormal status and "ON" report delay time, reporting interval, and "OFF" report delay time.

If both "Continued" report and "OFF" report occur at the same time, "OFF" report has a priority.

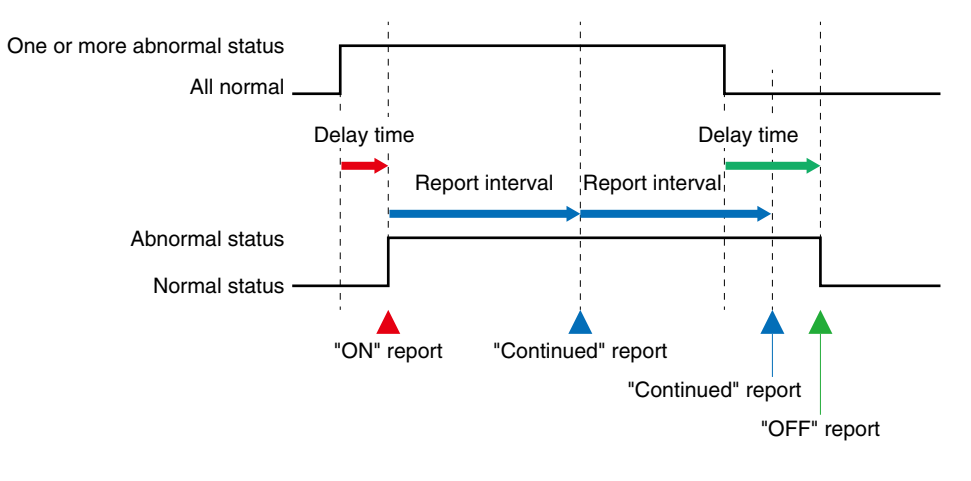

Figure 38. Relationship of Event Reporting and Delay Times

#### Resending the mail report

Basic operation in case of mailing failure (regular or event) is explained in the figure below.

When a mailing failure is detected, the GM30 retries sending another mail after 1 minute.

If this fails again, it retries after 2 minutes after the first resending.

If the second resending fails, the mail is discarded.

In case the retrying from another mail account (regular mailing account against event mailing account) is enabled, the GM30 retries after 1 second one the second resending fails.

The use of another mail account is only for once.

One mailing operation is repeated for 4 times in total.

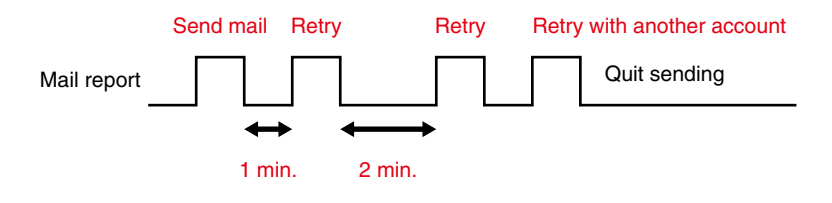

Figure 39. Operation at Failure of Report

## 6.7 Setting From Browser

## 6.7.1 Setting Procedure

GM30 can be set from the browser on a PC via LAN connection.

Enter the following URL to the browser's address field to open either English or Japanese version setting window.

If only the part "192.168.0.10" is specified, the Japanese version initial window will appear.

#### Table 49. Connecting URL

| LANGUAGE | URL                               |
|----------|-----------------------------------|
| Japanese | http://192.168.0.10/ja/index.html |
| English  | http://192.168.0.10/en/index.html |

The initial setting of default login ID and password are as below. Enter them to the input dialog which appears at the connection.

Table 50. Default Login and Password

| ITEM     | DEFAULT SETTING |
|----------|-----------------|
| Login    | admin           |
| Password | admin           |

Be sure to change the login ID and password for your own use. For details, refer to "6.6.1 Communication setting (HTTP/SNTP)" on page 33. The setting can be made in the LAN environment only. Do not access via internet.

## 6.7.2 Initial Screen

The following initial screen appears after entering the login ID and password.

The initial screen shows of "Setting" and "Maintenance".

If the initial screen has been displayed before, the last displayed screen will be displayed.

|         | GM30-N                                           |             | 2022/06/20 10:35:57 |
|---------|--------------------------------------------------|-------------|---------------------|
| Setting |                                                  | Maintenance |                     |
|         | New setting Download from device Network setting |             |                     |
|         | Hetwork Setting                                  |             | Language            |

Figure 40. Initial Screen (Setting Tab)

| Table 51. | Initial Screen |
|-----------|----------------|
|-----------|----------------|

| ITEM        | DESCRIPTION                                                                            |
|-------------|----------------------------------------------------------------------------------------|
| Setting     | Configure the unit setting and network setting.                                        |
| Maintenance | Perform maintenance.<br>For details, refer to "7.2 Maintenance By Browser" on page 60. |
| Language    | English or Japanese can be selected. The setting is not saved.                         |

Access to the GM30 via browser and click "setting" to the display tab. On the setting tab, unit setting and network setting are configurable.

| U                    |                                                                             |
|----------------------|-----------------------------------------------------------------------------|
| ITEM                 | DESCRIPTION                                                                 |
| New setting          | Setting screen is displayed with initial setting.                           |
| Download from device | Setting screen is displayed with the value read out from the GM30.          |
| Network setting      | Network setting screen is displayed with the values read out from the GM30. |

### Table 52. Setting tab

### 6.7.3 Network Setting

Click "Network setting" on the setting tab to display network setting screen.

Network setting with specifying IP address can be performed on the network setting screen.

Network setting configuration is the same as that for the GM30CFG.

For details, refer to "6.5.2 Specify the IP address" on page 31.

Click "Upload" to apply the setting to the GM30.

| « Back  |                 | Setting       | 2022/04/12 10:06:00 |
|---------|-----------------|---------------|---------------------|
| Network |                 |               | Click               |
|         | IP address      | 192.168.0.10  | Upload              |
|         | Subnet mask     | 255.255.255.0 |                     |
|         | Default gateway | 192.168.0.1   |                     |
|         | Preferred DNS   | 192.168.0.1   |                     |
|         | Alternate DNS   |               |                     |
|         |                 |               |                     |

Figure 41. Network Setting Screen

### 6.7.4 Unit Setting

Click "New setting" or "Download from device" on the setting tab to show the setting screen.

Unit setting can be configured on the setting window.

Setting parameters are the same as those shown in the GM30CFG.

For details, refer to "6.6 Unit Setting" on page 32.

Click "Upload" to apply the settings to the GM30.

| « Back        |                            |             | Se     | tting |   | 2022/04/12 10:06:14 |
|---------------|----------------------------|-------------|--------|-------|---|---------------------|
| Communication | С                          | AI          | DI     | PI    | R | GRADClick           |
|               | HTTP                       | O Disable   | Enable |       |   |                     |
|               | Login                      | admin       |        |       | ] | < opioau            |
|               | Password                   | admin       |        |       | ] |                     |
|               | SNTP                       | O Disable   | Enable |       |   |                     |
|               | Server ntp.nict.jp         |             | ]      |       |   |                     |
|               | Time zone                  | +9          | ▼ : 00 |       | - |                     |
|               | Time adjustment implementa | tion time 0 | ▼ : 00 |       |   |                     |

Figure 42. Setting Screen

# 7. Maintenance

## 7.1 Maintenance by GM30CFG

GM30's system log check, test mail and others can be made from the Maintenance window. Refer to the functions list below.

| GM30CFG             | – 🗆 X                |
|---------------------|----------------------|
| Setting Maintenance |                      |
| Date/Time           | Preset count         |
| Information         | Mail report test     |
| System log          | Graph operation      |
|                     | Communication log    |
|                     |                      |
| СОМ                 | Network setting Quit |

Figure 43. Initial Window (Maintenance Tab)

#### Table 53. Maintenance tab

| ITEM              | DESCRIPTION                                                                     |
|-------------------|---------------------------------------------------------------------------------|
| Date/Time         | Used to adjust the calendar clock.                                              |
| Information       | Displays the version information and MAC address.                               |
| System log        | Displays the system log.                                                        |
| Preset count      | Used to reset the PI accumulation value and set a preset value.                 |
| Mail report test  | Used to perform mail reporting.                                                 |
| Graph operation   | Used to initialize the trend graph.                                             |
| Communication log | Displays the communication log with mail servers during mail reporting process. |

### 7.1.1 Calendar clock

Set the local clock to use for recording the trend and system log. The current local time in the PC which is being used is initially displayed.

| Date/Time X                    |
|--------------------------------|
| 2022 v / 1 v / 12 v Set        |
|                                |
| Click<br>Upload to device Quit |

Figure 44. Calendar Clock Setting Window

## 7.1.2 Information (version, MAC address)

Firmware version of the GM30 and MAC address of Ethernet can be checked.

| Information |                    | $\times$ |
|-------------|--------------------|----------|
|             |                    |          |
|             |                    |          |
| Version     | GM30-N Ver 1.0(24) |          |
| MAC address | 00:10:9C:45:02:95  | _        |
|             |                    |          |
|             |                    |          |
|             |                    |          |
|             | Quit               | t        |
|             |                    |          |

Figure 45. Information

## 7.1.3 System Log

System log of the GM30 can be checked. Click "Reset system log" to clear the logs.

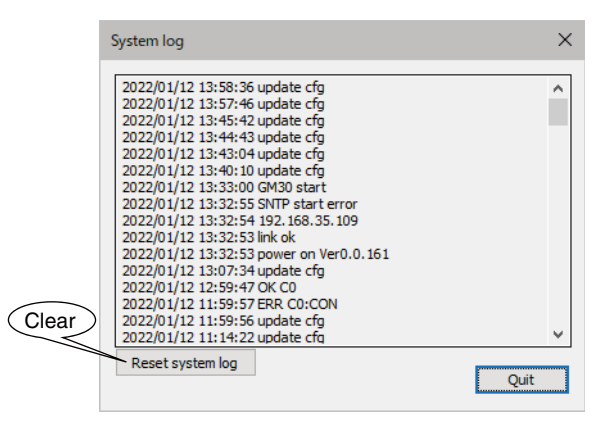

Figure 46. System Log

Table 54. System Log Message (excerpt)

| ITEM                     | DESCRIPTION                                                                                                    |
|--------------------------|----------------------------------------------------------------------------------------------------|
| power on VerX.X.X        | Power ON firmware version                                                                                                    |
| link ok                  | Ethernet LINK normal                                                                                                    |
| Mail: Mainte             | Mail report queue is discarded due to maintenance.                                                                                                    |
| ERR MAIL[REGULAR][1]: xx | Regular report (first time) is failed with the following reason.<br>FUNC: Failed by error response from the mail server.<br>CON: Unable to connect to the mail server.<br>etc. |

When a problem occurs, our service staff may check the contents of the system log for analysis. Details of system log messages are not described in this manual as the contents of these messages are related to the internal processing original to us.

## 7.1.4 Accumulation Preset

Preset value of the PI accumulation data can be set.

Select the PI channel to configure.

A preset count value can be set and applied to the unit only when the function is usable to the selected channel.

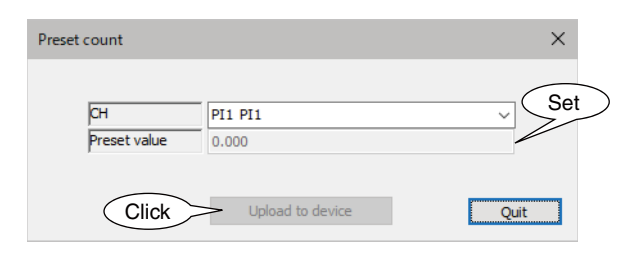

Figure 47. Accumulation Preset

## 7.1.5 Test Mail

Test mails can be sent with "Test" mentioned at the head of the mail subject. The test function is not usable if the relevant mailing function is disabled.

"Test:" is added to the beginning of the subject for the test mail.

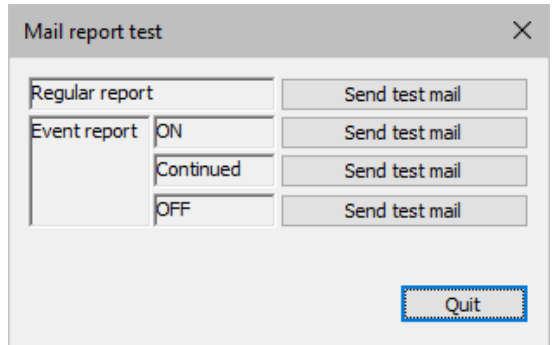

Figure 48. Test mail

If the mail is not sent correct, refer to "8.1 Troubleshooting" on page 61.

## 7.1.6 Graph Operation

The trend graph in recording can be initialized. The function is usable only when the trend graph is enabled.

| Graph operation | ×     |
|-----------------|-------|
| Trend clear     | Clear |
|                 | Quit  |

Figure 49. Graph Operation

## 7.1.7 Communication Log

Communication status can be monitored while e-mails are sent.

Connect the GM30 and the PC with USB cable, and turn on the setting DIP SW1. When the e-mail transmission is started, the window shows its communication log. Check the log and confirm the settings until the transmission is successfully complete.

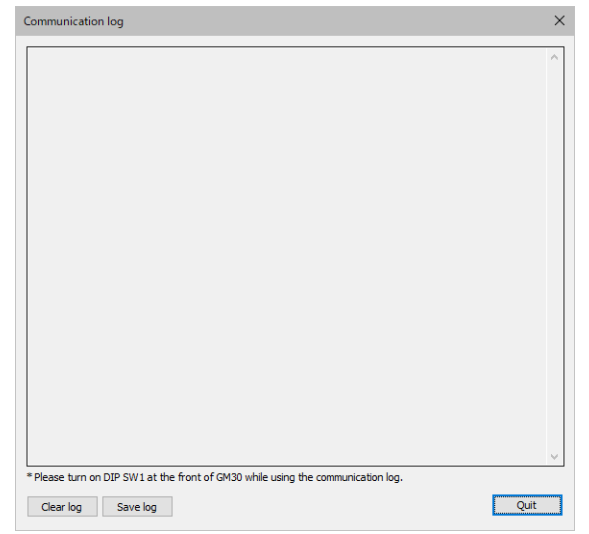

Figure 50. Information

Details of communication log messages are not described in this manual as the contents of these messages are related to the internal processing original to us and e-mail service providers.

## 7.2 Maintenance By Browser

By enabling the browser to access GM30 and click "Maintenance", the maintenance screen will be displayed. The maintenance screen configuration is the same as that of GM30CFG.

| GN         | 130-N 2022/06/20 10:35:57 |
|------------|---------------------------|
| Setting    | Maintenance               |
| Date/Time  | Preset count Click        |
| Infomation | Mail report test          |
| System log | Graph operation           |
|            | Language                  |
|            |                           |

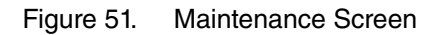

#### Table 55.Maintenance Window

| ITEM             | DESCRIPTION                                                                                                    |
|------------------|----------------------------------------------------------------------------------------------------|
| Date/Time        | Used to adjust the calendar clock.<br>For details, refer to "7.1.1 Calendar clock" on page 56.                                    |
| Information      | Displays the version information and MAC address.<br>For details, refer to "7.1.2 Information (version, MAC address)" on page 57. |
| System log       | Displays the system log.<br>For details, refer to "7.1.3 System Log" on page 57.                                                  |
| Preset count     | Used to reset the PI accumulation value and set a preset value.<br>For details, refer to "7.1.4 Accumulation Preset" on page 58.  |
| Mail report test | Used to perform mail reporting.<br>For details, refer to "7.1.5 Test Mail" on page 58.                                            |
| Graph operation  | Used to initialize the trend graph.<br>For details, refer to "7.1.6 Graph Operation" on page 58.                                  |

"Communication log" function requires the USB connection with the GM30 unit and therefore is not available on the browser.

# 8. Appendix

## 8.1 Troubleshooting

Refer to the "Frequently Asked Question (FAQ)" on our web site web site.

## 8.1.1 GM30CFG

| PROBLEM FACED                         | CHECKS TO BE DONE                          | METHOD OF HANDLING                                                    |
|---------------------------------------|--------------------------------------------|-----------------------------------------------------------------------|
| GM30CFG does not connect to the GM30. | Is COM port correct?                       | Select the correct COM port No.<br>(Refer to 6.4.4 Connection method) |
|                                       | Is configuration USB connection (SW1) OFF? | Turn the SW1 to OFF.                                                  |

## 8.1.2 LED Indication

| PROBLEM FACED              | CHECKS TO BE DONE                                                                                                    | METHOD OF HANDLING                                                                                                    |
|----------------------------|----------------------------------------------------------------------------------------------------|----------------------------------------------------------------------------------------------------|
| The LED does not come on.  | Is the GM30 powered ON?                                                                                                    | Check the power supply (24 V DC).                                                                                                    |
| The POWER LED is blinking. | Is the LAN cable connected to the GM30?                                                                                    | Connect the LAN cable securely to the HUB and router.                                                                                    |
|                            | Is the GM30 turned OFF and ON after setting IP address to the GM30?                                                        | Turn OFF and ON the power of the GM30.                                                                                                   |
|                            | Is the IP address allocated from the<br>router such as DHCP server when the<br>GM30 is in auto IP address setting<br>mode? | Confirm the setting of the using router.<br>(Refer to the users manual of the<br>router.)                                                |
| The RUN LED is blinking    | Is the GM30 connected to the Modbus/<br>TCP server and SLMP device regis-<br>tered by C (Connection) of GM30CFG?           | Confirm the setting of the C (Connec-<br>tion) and the system log of the GM-<br>30CFG. (Refer to 6.6.2 Input Commu-<br>nication Setting) |

## 8.1.3 LAN Connection

| PROBLEM FACED                           | CHECKS TO BE DONE                                                                       | METHOD OF HANDLING                                                                                                    |
|-----------------------------------------|-----------------------------------------------------------------------------------------|----------------------------------------------------------------------------------------------------|
| Unable to display the Web browser view. | Is the URL correct?                                                                     | Check the URL (Refer to 6.7.1 Setting Procedure).                                                                                                    |
|                                         | Is the IP address correct?                                                              | Connect using a COP-US, and check the IP address.                                                                                                    |
|                                         | Is the LAN cable breakdown or discon-<br>nected from the HUB?                           | Connect the LAN cable securely.<br>Check the connecting LED of the HUB.                                                                                                    |
|                                         | Is the POWER LED of the GM30 ON?                                                        | Refer to 1.6 Component Identification.                                                                                                    |
|                                         | Is the IP address overlapping with the PC and the GM30?                                 | Check the IP address of the PC and the GM30.                                                                                                    |
|                                         | Has the same network address been<br>specified in the IP address of the<br>GM30 and PC? | Check the IP address. Issue the ping<br>command from the PC and check<br>whether there is a response.<br>[Example]<br>GM30 : 192.168.0.1<br>PC : 192.168.0.2<br>Subnet mask: 255.255.255.0 |
|                                         | Have firewall or proxy server setting been configured on the PC?                        | Check the contents of the firewall and proxy server setting with the network administrator.                                                                                                |
|                                         | Is there a problem with the terminal or PC being used?                                  | Check the version of the terminal/<br>browser software.<br>Use a different terminal/PC.                                                                                                    |

## 8.1.4 Modbus/TCP

| PROBLEM FACED                                                        | CHECKS TO BE DONE                                                                                                | METHOD OF HANDLING                                                                                                    |
|----------------------------------------------------------------------|----------------------------------------------------------------------------------------------------|----------------------------------------------------------------------------------------------------|
| Unable to connect to the Modbus/<br>TCP server device from the GM30. | Is the LAN cable breakdown or discon-<br>nected from the HUB?                                                    | Connect the LAN cable securely.<br>Check the connecting LED of the HUB.                                                                                                    |
|                                                                      | Has the IP address of the GM30 been set by manually?                                                             | Set the IP address manually.<br>(Refer to 6.5 Network Setting)                                                                                                    |
|                                                                      | Has the same network address<br>been specified in the IP address of<br>the GM30 and Modbus/TCP server<br>device? | Check the network address.<br>[Example]<br>Gm30: 192.168.0.1<br>PC: 192.168.0.2<br>Subnet mask: 255.255.255.0                                                                                                    |
|                                                                      | Does the IP address of the server<br>device match with the one saved in the<br>GM30?                             | Check the IP address.<br>(Refer to 6.6.2 Input Communication<br>Setting                                                                                                    |
|                                                                      | Has the IP address been set for the server device?                                                               | Set the IP address for server device.<br>When using the Remote I/O as server<br>device, turn OFF and ON the power<br>after setting IP address.<br>(Refer to the users manual of each<br>Remote I/O for setting of IP address.) |

## 8.1.5 SLMP

| PROBLEM FACED                                       | CHECKS TO BE DONE                                                                                | METHOD OF HANDLING                                                                                            |
|-----------------------------------------------------|--------------------------------------------------------------------------------------------------|----------------------------------------------------------------------------------------------------|
| Unable to connect to the SLMP device from the GM30. | Is the LAN cable breakdown or discon-<br>nected from the HUB.                                    | Connect the LAN cable securely.<br>Check the connecting LED of the HUB.                                       |
|                                                     | Has the IP address been set by manually?                                                         | Set the IP address manually.<br>(Refer to 4.3.2 Network Setting)                                              |
|                                                     | Has the same network address been<br>specified in the IP address of the<br>GM30 and SLMP device? | Check the network address.<br>[Example]<br>GM30: 192.168.0.1<br>PC: 192.168.0.2<br>Subnet mask: 255.255.255.0 |
|                                                     | Does the network address of the SLMP device match with the one saved in the GM30?                | Check the IP address.<br>(Refer to 4.4.3 C (Connection))                                                      |
|                                                     | Has the server function been enabled for the SLMP device?                                        | Enable the server function of the SLMP device.                                                                |

## 8.1.6 Mail Reporting

| PROBLEM FACED          | CHECKS TO BE DONE                                                                                                    | METHOD OF HANDLING                                                                                                    |
|------------------------|----------------------------------------------------------------------------------------------------|----------------------------------------------------------------------------------------------------|
| Unable to send e-mail. | Is the GM30 connected to the Internet?                                                                                                    | Confirm that the GM30 can connect to the Internet from the PC.                                                                                                    |
|                        | Are the IP addresses of GM30 includ-<br>ing the default gateway set correctly?                                                                                                    | Check the settings of IP address and<br>default gateway.<br>(Refer to 6.5 Network Setting)                                                                                                    |
|                        | Is the recipient e-mail address correct?                                                                                                    | Check the mail recipients' addresses.<br>Pay attention to "_" (underscore) and<br>"-" (hyphen) for instance.                                                                                    |
|                        | <ul> <li>Settings on e-mailing <ul> <li>Mail account</li> <li>IP address or domain name of SMTP server</li> <li>IP address or domain name of POP3 server</li> <li>Mail password</li> <li>Are the above settings correct?</li> </ul> </li> </ul> | Check the settings on e-mailing the<br>provider supplies.<br>Make sure that an e-mail can be sent<br>to the recipient address with mail soft-<br>ware of the PC.                                |
|                        | Are the e-mail addresses registered correctly in the template?                                                                                                    | Check the setting of the template.<br>(Refer to 6.6.4 Settings of mail report)                                                                                                    |
|                        | Does the mail server need authentica-<br>tion (SMTP, SSL, etc) in sending an<br>e-mail?                                                                                                    | Confirm the authentication the provider<br>requires and configure the e-mail set-<br>tings.<br>(Refer to 6.6.4 Settings of mail report)                                                         |
|                        | With POP before SMTP, is the speci-<br>fied port address of the router open?                                                                                                    | Settings on e-mailing<br>- Mail account<br>- IP address or domain name of SMTP<br>server<br>Are the above settings correct?                                                                     |
|                        | Does the mail service provider offer the function to block nuisance e-mails?                                                                                                    | Settings on e-mailing<br>- Mail account<br>- IP address or domain name of SMTP<br>server<br>- IP address or domain name of POP3<br>server<br>- Mail password<br>Are the above settings correct? |

| PROBLEM FACED               | CHECKS TO BE DONE                            | METHOD OF HANDLING                                         |
|-----------------------------|----------------------------------------------|------------------------------------------------------------|
| Unable to attach the graph. | Are trend graph / status graph ena-<br>bled? | Set the graph enable.<br>(Refer to 6.6.3 Setting of Graph) |
|                             | Is the graph subjected to attachment?        | Place a check mark to "attach" in the template setting.    |

## 9. License

GM30 and GM30CFG incorporate the software subject to the terms and conditions of Expat license below.

Copyright (c) 1998, 1999, 2000 Thai Open Source Software Center Ltd and Clark Cooper Copyright (c) 2001, 2002, 2003, 2004, 2005, 2006 Expat maintainers.

Permission is hereby granted, free of charge, to any person obtaining a copy of this software and associated documentation files (the "Software"), to deal in the Software without restriction, including without limitation the rights to use, copy, modify, merge, publish, distribute, sublicense, and/or sell copies of the Software, and to permit persons to whom the Software is furnished to do so, subject to the following conditions:

The above copyright notice and this permission notice shall be included in all copies or substantial portions of the Software.

THE SOFTWARE IS PROVIDED "AS IS", WITHOUT WARRANTY OF ANY KIND, EXPRESS OR IMPLIED, INCLUDING BUT NOT LIMITED TO THE WARRANTIES OF MERCHANTABILITY, FITNESS FOR A PAR-TICULAR PURPOSE AND NONINFRINGEMENT.

IN NO EVENT SHALL THE AUTHORS OR COPYRIGHT HOLDERS BE LIABLE FOR ANY CLAIM, DAM-AGES OR OTHER LIABILITY, WHETHER IN AN ACTION OF CONTRACT, TORT OR OTHERWISE, ARIS-ING FROM, OUT OF OR IN CONNECTION WITH THE SOFTWARE OR THE USE OR OTHER DEALINGS IN THE SOFTWARE.